# 在ASA上為VPN客戶端配置分割隧道

目錄 簡介 必要條件 需求 <u>採用元件</u> 網路圖表 相關產品 <u>慣例</u> 背景資訊 <u>在ASA上配置分割隧道</u> 使用自適應安全裝置管理器(ASDM) 5.x配置ASA 7.x 使用ASDM6.x配置ASA 8.x 透過CLI配置ASA 7.x及更高版本 透過CLI配置PIX 6.x 驗證 連線VPN客戶端 <u>檢視VPN客戶端日誌</u> 使用Ping測試本地LAN訪問 疑難排解 <u>分割通道ACL中的專案數限制</u> 相關資訊

## 簡介

本文檔介紹在將VPN客戶端透過隧道連線到Cisco ASA 5500系列安全裝置時允許VPN客戶端訪問網 際網路的過程。

## 必要條件

需求

本文檔假設ASA上已存在有效的遠端訪問VPN配置。如果尚未配置PIX/ASA 7.x,請參閱<u>使用</u> ASDM將其配置為遠端VPN伺服器的配置示例。

### 採用元件

本文中的資訊係根據以下軟體和硬體版本:

• Cisco ASA 5500系列安全裝置軟體版本7.x及更高版本

- Cisco系統VPN使用者端4.0.5版
- 調適型安全裝置管理員(ASDM)

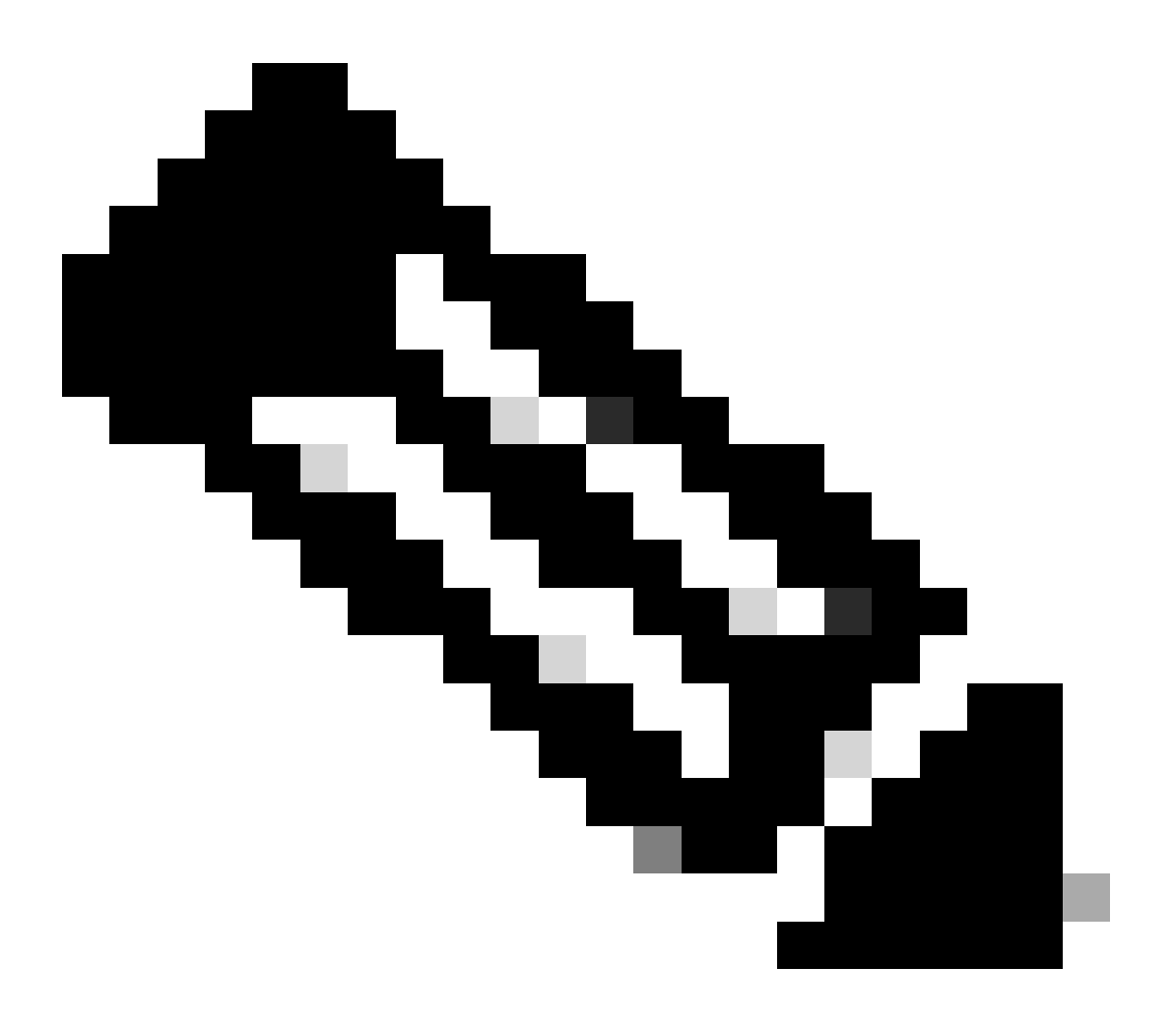

注意:本文檔還包含與Cisco VPN Client 3.x相容的PIX 6.x CLI配置。

本文中的資訊是根據特定實驗室環境內的裝置所建立。文中使用到的所有裝置皆從已清除(預設))的組態來啟動。如果您的網路運作中,請確保您瞭解任何指令可能造成的影響。

## 網路圖表

VPN客戶端位於典型的SOHO網路中,透過Internet連線到總部。

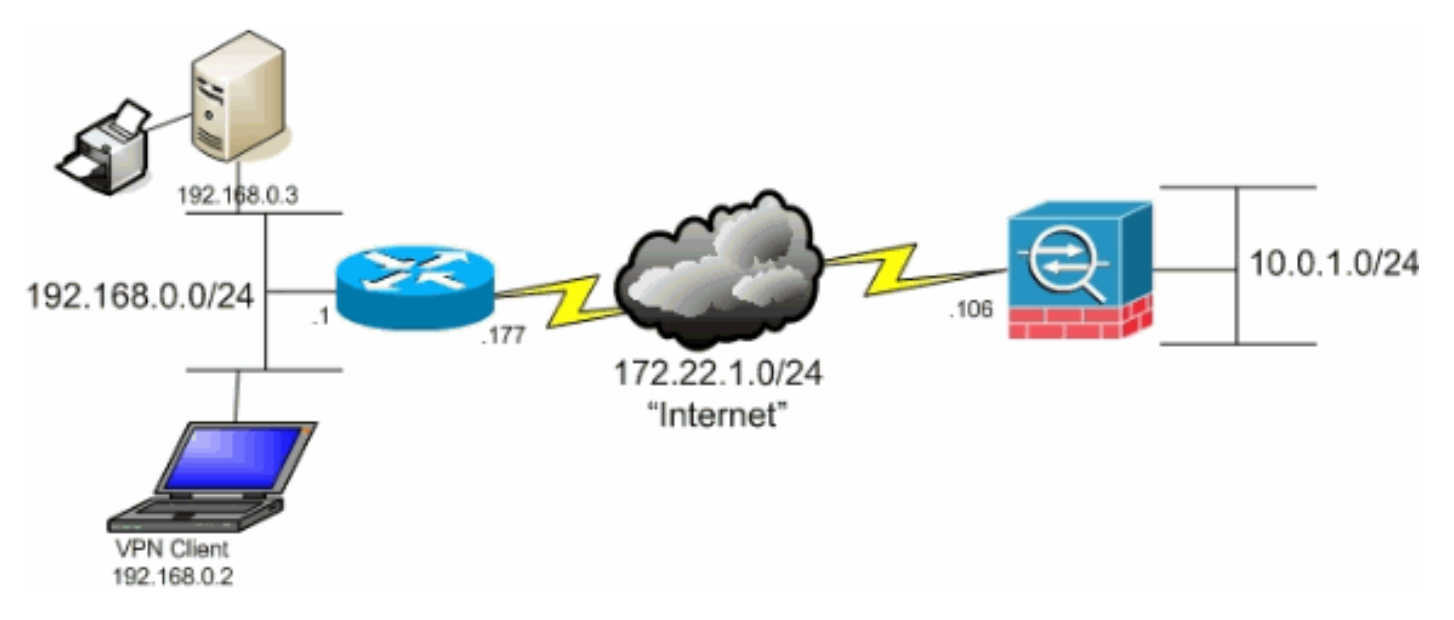

網路圖表

## 相關產品

此配置還可用於Cisco PIX 500系列安全裝置軟體版本7.x。

### 慣例

請參閱思科技術提示慣例以瞭解更多有關文件慣例的資訊。

## 背景資訊

本文檔提供有關如何允許VPN客戶端在透過隧道連線到Cisco自適應安全裝置(ASA) 5500系列安全 裝置時訪問網際網路的分步說明。此配置允許VPN Client透過IPsec安全地訪問公司資源,同時提供 對Internet的不安全訪問。

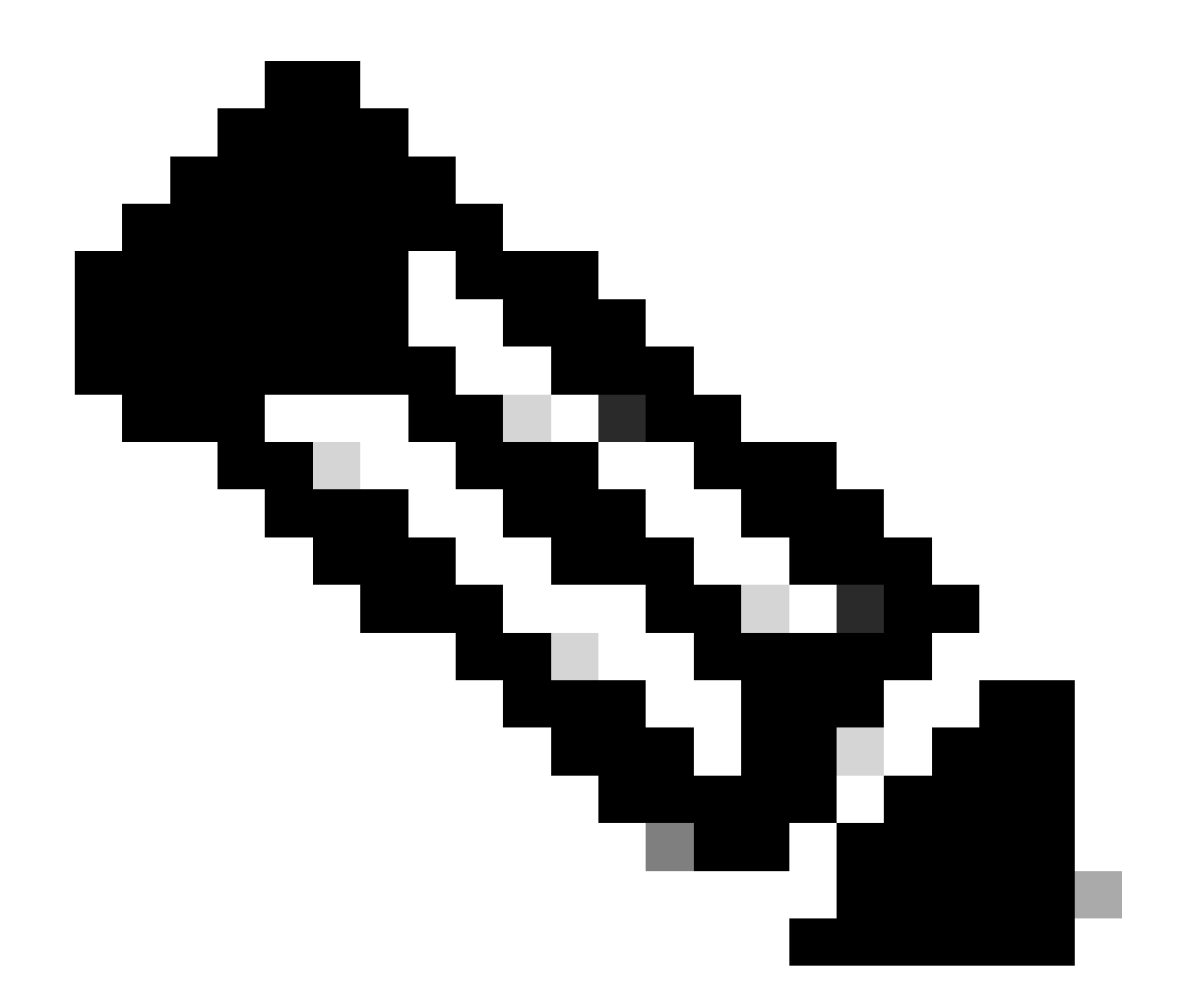

注意:完全隧道配置被視為最安全的配置,因為它不支援同時裝置訪問Internet和公司 LAN。全隧道和分割隧道之間的折衷方案僅允許VPN客戶端訪問本地LAN。有關詳細資訊 ,請參閱<u>PIX/ASA 7.x:允許VPN Client訪問本地LAN的配置示例</u>。

在從VPN客戶端到ASA的基本場景中,來自VPN客戶端的所有流量都會被加密並傳送到ASA,無論 其目標是什麼。根據您的配置和支援的使用者數量,此類設定會成為頻寬密集型設定。分割隧道可 以緩解此問題,因為它允許使用者透過隧道僅傳送發往企業網路的流量。所有其他流量(如即時消 息、電子郵件或臨時瀏覽)透過VPN客戶端的本地LAN傳送到網際網路。

## 在ASA上配置分割隧道

使用自適應安全裝置管理器(ASDM) 5.x配置ASA 7.x

完成以下步驟以配置您的隧道組,以允許對該組中的使用者使用分割隧道。

1. 選擇Configuration > VPN > General > Group Policy,並選擇您希望在其中啟用本地LAN訪問 的組策略。然後按一下Edit。

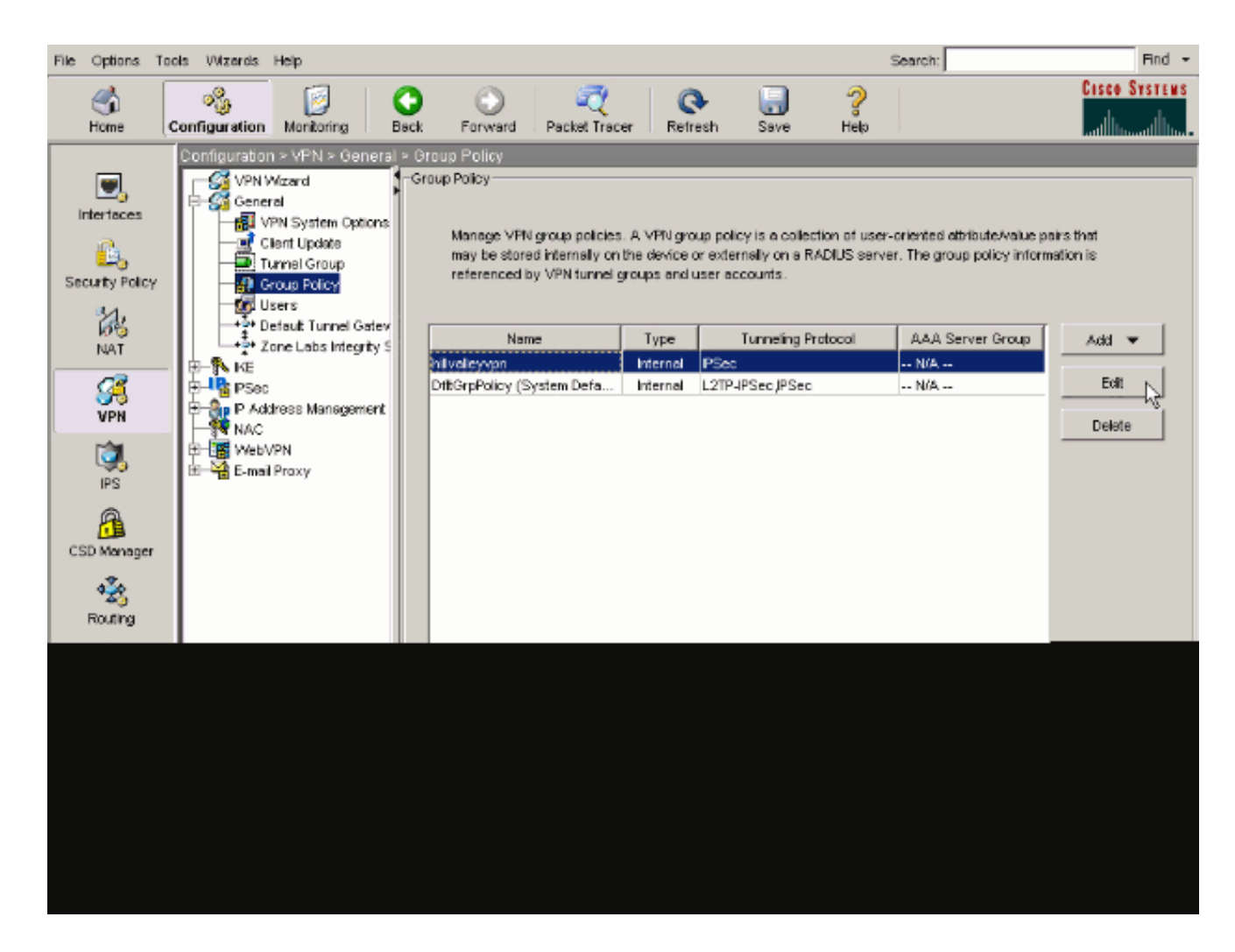

2. 轉到Client Configuration頁籤。

| General IPSec Client Configuration Client Firewall | Hardware Client NAC WebVPN                                                                                                    |
|----------------------------------------------------|----------------------------------------------------------------------------------------------------|
|                                                    |                                                                                                    |
| Check an Inherit checkbox to let the corresponding | setting take its value from the default group policy.                                                                                                    |
| General Client Parameters Cisco Client Parameters  | Microsoft Client Parameters                                                                                                    |
|                                                    | <b>F</b>                                                                                                    |
| Banner:                                            | Minherit Edit Banner                                                                                                    |
| Default Domain:                                    | l Inherit                                                                                                    |
| Solt Tunnel DNS Names (space delimited):           |                                                                                                    |
| opia rum el prio rumes (apace delimaco).           | in the second second se |
| Split Tunnel Policy:                               | V Inherit                                                                                                    |
|                                                    |                                                                                                    |
| Split Funnel Network List:                         | Manage                                                                                                    |
| Address pools                                      |                                                                                                    |
| 🔽 Inherit                                          |                                                                                                    |
| Available Pools                                    | Assigned Pools (up to 6 entries)                                                                                                    |
|                                                    | Add>>                                                                                                    |
|                                                    | <=Remove                                                                                                    |
|                                                    |                                                                                                    |
|                                                    |                                                                                                    |
|                                                    |                                                                                                    |

3. 取消選中分割隧道策略的Inherit框,然後選擇Tunnel Network List Below...

| me: hilvalleyvpn aral PSec Client Configuration Client Firewall Hardware Client NAC WebVPN eck an Inherit checkbox to let the corresponding setting take its value from the default group policy. eneral Client Parameters Cisco Client Parameters Microsoft Client Parameters Banner: Cisco Client Parameters Microsoft Client Parameters Banner: Inherit Edit Benner Default Domain: Inherit Edit Benner Split Tunnel DNS Names (space delimited): Inherit Split Tunnel Network List: Inherit Split Tunnel Network List: Inherit Address pools Address pools Address pools Address Pools (up to 6 entries)                                                                                                    | me:       hilvalleyvpn         eral       PSec       Client Configuration       Client Firewall       Hardware Client       NAC       WebVPN         heck an Inherit checkbox to let the corresponding setting take its value from the default group policy.         ereral Client Parameters       Cisco Client Parameters       Microsoft Client Parameters         Banner:       Image: Cisco Client Parameters       Microsoft Client Parameters         Banner:       Image: Cisco Client Parameters       Microsoft Client Parameters         Default Domain:       Image: Cisco Client Parameters       Microsoft Client Parameters         Spit Tunnel DNS Names (space delimited):       Image: Image: Cisco Client Parameters       Image: Cisco Client Parameters         Spit Tunnel Policy:       Inherit       Tunnel All Networks       Image: Cisco Client Parameters         Spit Tunnel Network List:       Image: Cisco Client Parameters       Image: Cisco Client Parameters         Address pools       Address       Assigned Pools (up to 6 entries)         Address       Address       Assigned Pools (up to 6 entries) | lame: hilvalleyvpn Ineral IPSec Client Configuration Client Firewall Hardware Client NAC WebVPN Check an Inherit checkbox to let the corresponding setting take its value from the default group policy. General Client Parameters Clisco Client Parameters Microsott Client Parameters Banner: Client Parameters Client Parameters Microsott Client Parameters Banner: Client Domain: Inherit Edit Banner Default Domain: Inherit Split Tunnel DNS Names (space delimited): Inherit Split Tunnel DNS Names (space delimited): Inherit Split Tunnel Policy: Inherit Tunnel All Networks Split Tunnel Network List Address pools Address pools Address pools Address pools Address pools Address pools Address pools Address pools Address pools Address pools Address pools Address Pools (up to 6 entries)                                                                                                    | ime:       hilvalleyvpn         ieral       IPSec       Client Configuration       Client Firewall       Hardware Client       NAC       WebVPN         heck an Inherit checkbox to let the corresponding setting take its value from the default group policy.         ieneral Client Parameters       Cisco Client Parameters       Microsoft Client Parameters         Banner:       Inherit       Edit Banner         Default Domain:       Inherit       Edit Banner         Spit Tunnel DNS Names (space definited):       Inherit       Tunnel All Networks         Spit Tunnel Policy:       Inherit       Tunnel All Networks         Spit Tunnel Network List:       Inherit       Tunnel All Networks         Address pools       Address       Address         Minert       Address       Address                                                                                                    | me: hilvalleyypn eral PSec Client Configuration Client Firewall Hardware Client NAC WebVPN heck an Inherit checkbox to let the corresponding setting take its value from the defauit group policy. eneral Client Parameters Cisco Client Parameters Microsoft Client Parameters Banner: Client Parameters Microsoft Client Parameters Banner: Client Parameters Banner: Client Parameters Banner: Clie                                                                                                    | ne: hilvalleyvpn rat PSec Client Configuration Client Firewall Hardware Client NAC WebVPN eck an Inherit checkbox to let the corresponding setting take its value from the default group policy. eneral Client Parameters Cisco Client Parameters Microsott Client Parameters Banner:  Cisco Client Parameters Microsott Client Parameters Banner:  Cisco Client Parameters Banner:  Cisco Client Parameters Banner:  Cisco Client Parameters Banner:  Cisco Client Parameters Banner:  Cisco Client Parameters Banner:  Cisco Client Parameters Banner:  Cisco Client Parameters Banner:  Cisco Client Parameters Banner:  Cisco Client Parameters Banner:  Cisco Client Parameters Banner:  Cisco Client Parameters Banner:  C                                                                                                    |                                                    |                                      |                                   |
|----------------------------------------------------------------------------------------------------|----------------------------------------------------------------------------------------------------|----------------------------------------------------------------------------------------------------|----------------------------------------------------------------------------------------------------|----------------------------------------------------------------------------------------------------|----------------------------------------------------------------------------------------------------|----------------------------------------------------|--------------------------------------|-----------------------------------|
| aral       PSec       Client Configuration       Client Firewall       Hardware Client       NAC       WebVPN         aeck an Inhert checkbox to let the corresponding setting take its value from the default group policy.         eneral Client Parameters       Clisco Client Parameters       Microsoft Client Parameters         Banner:       Inherit       Edt Banner         Default Domain:       Inherit       Edt Banner         Split Tunnel DNS Names (space delimited):       Inherit       Tunnel All Networks         Split Tunnel Policy:       Inherit       Tunnel All Networks         Split Tunnel Network List:       Inherit       Tunnel All Network List Below         Address pools       Address       Address         Address       Address       Assigned Pools (up to 6 entries)                                                                                                    | erral       PSec       Client Configuration       Client Firewall       Hardware Client       NAC       WebVPN         heck an Inhert checkbox to let the corresponding setting take its value from the default group policy.         ieneral Client Parameters       Clicco Client Parameters       Microsoft Client Parameters         Banner:       Inherit       Edit Banner         Default Domain:       Inherit       Edit Banner         Spit Tunnel DNS Names (space delimited):       Inherit       Tunnel All Networks         Spit Tunnel Policy:       Inherit       Tunnel All Networks         Spit Tunnel Network List       Inherit       Exclude Network List Below         Address pools       Address       Assigned Pools (up to 6 entries)                                                                                                    | neral PSec Client Configuration Client Firewall Hardware Client NAC WebVPN<br>Check an Inherit checkbox to let the corresponding setting take its value from the default group policy.<br>General Client Parameters Clisco Client Parameters Microsoft Client Parameters<br>Banner: Clicco Client Parameters Microsoft Client Parameters<br>Banner: Clicco Client Parameters Microsoft Client Parameters<br>Default Domain: Clince Client Parameters Microsoft Client Parameters<br>Split Tunnel DNS Names (space delimited): Inherit<br>Split Tunnel DNS Names (space delimited): Inherit<br>Split Tunnel Policy: Inherit<br>Split Tunnel Network List: Imherit<br>Address pools<br>Microsoft Client Parameters Microsoft Client Parameters<br>Address pools<br>Address pools<br>Address pools<br>Address Pools (up to 6 entries)<br>Address Pools (up to 6 entries)                                                                                                    | erral       PSec       Client Configuration       Client Firewall       Hardware Client       NAC       WebVPN         heck an Inherit checkbox to let the corresponding setting take its value from the defauit group policy.         ieneral Client Parameters       Cisco Client Parameters       Microsoft Client Parameters         Banner:       Inherit       Edit Banner         Default Domain:       Inherit       Edit Banner         Spit Tunnel DNS Names (space delimited):       Inherit       Tunnel All Networks         Spit Tunnel Policy:       Inherit       Tunnel All Networks         Spit Tunnel Network List:       Inherit       Exclude Network List Below         Address pools       Address       Address         Imherit       Address       Address                                                                                                    | erel IPSec Client Contiguration Client Firewall Hardware Client NAC WebVPN<br>heck an Inherit checkbox to let the corresponding setting take its value from the defauit group policy.<br>eneral Client Parameters Clisco Client Parameters Microsoft Client Parameters<br>Banner: Clicco Client Parameters Microsoft Client Parameters<br>Banner: Clinco Client Parameters Microsoft Client Parameters<br>Banner: Client Parameters Microsoft Client Parameters<br>Banner: Clinco Client Parameters Microsoft Client Parameters<br>Banner: Client Parameters Microsoft Client Parameters<br>Banner: Client Parameters Microsoft Client Parameters<br>Banner: Client Parameters Microsoft Client Parameters<br>Banner: Client Parameters Microsoft Client Parameters<br>Banner: Client Parameters Microsoft Client Parameters<br>Banner: Client Parameters Microsoft Client Parameters<br>Banner: Client Parameters Microsoft Client Parameters<br>Banner: Client Parameters Microsoft Client Parameters<br>Banner: Client Parameters Microsoft Client Parameters<br>Banner: Client Parameters<br>Banner: Client Parameters<br>Banner: Client Parameters<br>Banner: Client Parameters<br>Banner: Client Parameters<br>Banner: Client Parameters<br>Banner: Client Parameters<br>Banner: Client Parameters<br>Banner: Client Parameters<br>Banner: Client Parameters<br>Spit Tunnel DNS Names (space delimited): Client Parameters<br>Spit Tunnel Policy: Client Parameters<br>Spit Tunnel Network List: Client Parameters<br>Address pools<br>Vinnert<br>Address pools<br>Solid Inherit<br>Address Pools (up to 6 entries)<br>Solid Inherit<br>Address<br>Spit Tunnel Policy: Client Parameters<br>Address pools<br>Solid Inherit<br>Address Pools (up to 6 entries)<br>Solid Inherit<br>Address Pools (up to 6 entries)<br>Solid Inherit<br>Address Pools (up to 6 entries)<br>Solid Inherit<br>Solid Inherit<br>Address Pools (up to 6 entries)<br>Solid Inherit<br>Solid Inherit<br>Solid Inherit<br>Solid Inherit<br>Solid Inherit<br>Solid Inherit<br>Solid Inherit<br>Solid Inherit<br>Solid Inherit<br>Solid Inherit<br>Solid Inherit<br>Solid Inherit<br>Solid Inherit<br>Solid Inherit<br>Solid Inherit<br>Solid Inherit<br>Solid Inherit<br>Solid Inh | ral PSec Clert Configuration Clert Firewal Hardware Clert NAC WebVPN<br>eck an Inherit checkbox to let the corresponding setting take its value from the default group policy,<br>eneral Clert Parameters Clsco Clert Parameters Microsoft Clert Parameters<br>Banner: Clico Clert Parameters Microsoft Clert Parameters<br>Banner: Clico Clert Parameters Microsoft Clert Parameters<br>Banner: Clico Clert Parameters Microsoft Clert Parameters<br>Banner: Clico Clert Parameters Microsoft Clert Parameters<br>Banner: Clico Clert Parameters Microsoft Clert Parameters<br>Banner: Clico Clert Parameters Microsoft Clert Parameters<br>Banner: Clico Clert Parameters Microsoft Clert Parameters<br>Banner: Clico Clert Parameters Microsoft Clert Parameters<br>Banner: Clico Clert Parameters Microsoft Clert Parameters<br>Banner: Clico Clert Parameters Microsoft Clert Parameters<br>Banner: Clico Clert Parameters Microsoft Clert Parameters<br>Banner: Clico Clert Parameters Microsoft Clert Parameters<br>Banner: Clico Clert Parameters Microsoft Clert Parameters<br>Banner: Clico Clert Parameters Microsoft Clert Parameters<br>Spit Tunnel DNS Names (space delimited): Inherit<br>Spit Tunnel All Networks List Bolow<br>Exclude Network List Bolow<br>Address pools<br>Clinherit<br>Address pools<br>Addres<br>Addres | ame: hilvalleyvpn                                  |                                      |                                   |
| eral PSec Client Configuration Client Firewall Hardware Client NAC WebVPN eck an Inherit checkbox to let the corresponding setting take its value from the default group policy. eneral Client Parameters Cisco Client Parameters Microsott Client Parameters Banner: Default Domain: Default Domain: Split Tunnel DNS Names (space delimited): Split Tunnel Policy: Split Tunnel Policy: Split Tunnel Network List: Address pools Address pools Address                                                                                                    | eral       PSec       Client Configuration       Client Firewall       Hardware Client       NAC       WebVPN         heck an Inherit checkbox to let the corresponding setting take its value from the default group policy.         ieneral Client Parameters       Clisco Client Parameters       Microsoft Client Parameters         Banner:       Inherit       Edit Banner         Default Domain:       Inherit       Edit Banner         Spit Tunnel DNS Names (space delimited):       Inherit       Tunnel All Networks         Spit Tunnel Policy:       Inherit       Tunnel All Networks         Spit Tunnel Network List:       Inherit       Exclude Network List Below         Address pools       Address       Address         Inherit       Address       Address                                                                                                    | IPSec       Client Configuration       Client Firewal       Hardware Client       NAC       WebVPN         Check an Inherit checkbox to let the corresponding setting take its value from the default group policy.         General Client Parameters       Clisco Client Parameters       Microsott Client Parameters         Banner:       Immerit       Edit Banner         Default Domain:       Immerit       Edit Banner         Split Tunnel DNS Names (space delimited):       Immerit       Tunnel All Networks         Split Tunnel Policy:       Inherit       Tunnel All Networks         Split Tunnel Network List:       Imherit       Tunnel Network List Below         Address pools       Address pools       Assigned Pools (up to 6 entries)                                                                                                    | eral       PSec       Client Configuration       Client Firewall       Hardware Client       NAC       WebVPN         heck an Inherit checkbox to let the corresponding setting take its value from the default group policy.         ieneral Client Parameters       Clisco Client Parameters       Microsoft Client Parameters         Banner:       Inherit       Edit Banner         Default Domain:       Inherit       Edit Banner         Spit Tunnel DNS Names (space delimited):       Inherit       Tunnel All Networks         Spit Tunnel Policy:       Inherit       Tunnel All Networks         Spit Tunnel Network List       Inherit       Address pools         Address pools       Address       Address       Address         Varieble Pools       Address       Address       Address                                                                                                    | eral PSec Client Configuration   Client Firewall   Hardware Client   NAC   WebVPN  <br>heck an Inherit checkbox to let the corresponding setting take its value from the default group policy.<br>eneral Client Parameters   Cisco Client Parameters   Microsott Client Parameters  <br>Banner:                                                                                                    | ral PSec Client Configuration Client Firewall Hardware Client   NAC   WebVPN  <br>eck an Inherit checkbox to let the corresponding setting take its value from the default group policy.<br>meral Client Parameters Clieco Client Parameters Microsoft Client Parameters  <br>Banner:                                                                                                    |                                                    |                                      |                                   |
| eek an Inherit checkbox to let the corresponding setting take its value from the default group policy. eneral Client Parameters Cisco Client Parameters Microsott Client Parameters Banner:  Banner:  Default Domain:  Default Domain:  Default Doma | heck an Inherit checkbox to let the corresponding setting take its value from the default group policy.<br>eneral Client Parameters Cisco Client Parameters Microsoft Client Parameters<br>Banner: Clit Banner<br>Default Domain: Inherit Edit Banner<br>Default Domain: Inherit Spit Tunnel DNS Names (space definited): Inherit Tunnel All Networks<br>Spit Tunnel Policy: Inherit Tunnel All Networks<br>Spit Tunnel Network List: Inherit Eckle Below Exclude Network List Below<br>Address pools<br>Address pools<br>Address pools<br>Address pools<br>Address pools                                                                                                    | Check an Inherit checkbox to let the corresponding setting take its value from the default group policy.   Seneral Client Parameters   Clisco Client Parameters   Microsott Client Parameters     Banner:   Inherit   Edit Banner   Default Domain:   Split Tunnel DNS Names (space delimited):   Inherit   Split Tunnel Policy:   Inherit   Tunnel All Networks   Split Tunnel Network List:   Address pools     Address pools     Address pools     Address pools     Address pools                                                                                                    | heck an Inherit checkbox to let the corresponding setting take its value from the default group policy.<br>eneral Client Parameters Cisco Client Parameters Microsoft Client Parameters Banner: Default Domain: Default Domain: Split Tunnel DNS Names (space delimited): Split Tunnel DNS Names (space delimited): Split Tunnel Policy: Split Tunnel Network List: Vinnerit Address pools Address pools Address pools Address Addres Address Address Address Address Addres Add | heck an Inherit checkbox to let the corresponding setting take its value from the default group policy.<br>eneral Client Parameters Clisco Client Parameters Microsoft Client Parameters<br>Banner:  Clisco Client Parameters Microsoft Client Parameters<br>Banner:  Clisco Client Parameters Microsoft Client Parameters<br>Banner:  Clisco Client Parameters Microsoft Client Parameters<br>Banner:  Clisco Client Parameters Microsoft Client Parameters<br>Banner:  Clisco Client Parameters Microsoft Client Parameters<br>Banner:  Clisco Client Parameters Microsoft Client Parameters<br>Banner:  Clisco Client Parameters Microsoft Client Parameters<br>Default Domain:  Clinherit Edit Banner<br>Spit Tunnel DNS Names (space delimited):  Clinherit Tunnel All Networks<br>Tunnel All Network List Below<br>Exclude Network List Below<br>Colude Network List Below<br>Address pools<br>Clinherit Avarietie Pools (up to 6 entries)<br>Client Address<br>Address<br>Address Pools (up to 6 entries)<br>Client Address<br>Client Parameters<br>Client Pools (up to 6 entries)<br>Client Pools (up to 6 entries)<br>Client Pools (up to 6 e                                                                               | eck an Inherit checkbox to let the corresponding setting take its value from the default group policy.  Inneral Client Parameters Cisco Client Parameters Microsoft Client Parameters Banner:  Default Domain:  Default Domain: Default Domain:  Default Domain:  Default Domain: Default Domain: Default Domain: Default Domain: Default Domain: Default Domain: Default Domain: Default Domain: Default Domain: Default Domain: Default Domain: Default Domain: Default Domain:                                                                                                    | neral IPSec Client Configuration Client Firewall   | Hardware Client                      | NAC WebVPN                        |
| eneral Client Parameters Cisco Client Parameters Microsott Client Parameters Banner: Default Domain: Default Domain: Split Tunnel DNS Names (space delimited): Split Tunnel DNS Names (space delimited): Split Tunnel Policy: Split Tunnel Policy: Split Tunnel Network List: Split Tunnel Network List: Split Tunnel Network List: Address pools Address pools Address Pools Address                                                                                                    | eeneral Client Parameters Cisco Client Parameters Microsoft Client Parameters Banner: Default Domain: Default Domain: Spit Tunnel DNS Names (space delimited): Spit Tunnel DNS Names (space delimited): Spit Tunnel Policy: Inherit Spit Tunnel Network List Spit Tunnel Network List Network List Address pools Address pools Address pools Address pools Address pools Address pools Address pools Address pools Address pools Address pools Address pools Address pools Address pools Address pools Address pools                                                                                                    | General Client Parameters       Cisco Client Parameters       Microsott Client Parameters         Banner:       Inherit       Edit Banner         Default Domain:       Inherit       Inherit         Spit Tunnel DNS Names (space delimited):       Inherit       Tunnel All Networks         Spit Tunnel Policy:       Inherit       Tunnel All Networks         Spit Tunnel Network List:       Inherit       Tunnel Network List Below         Address pools       Addiss       Acsigned Pools (up to 6 entries)         Addiss       Addiss       Addiss                                                                                                    | eeneral Client Parameters Cisco Client Parameters Microsoft Client Parameters Banner: Default Domain: Default Domain: Spit Tunnel DNS Names (space delimited): Spit Tunnel All Networks Spit Tunnel Policy: Spit Tunnel Network List: Spit Tunnel Network List: Address pools Address pools Address pools Address pools Address pools Address Pools Address Pools Address Pools Address Pools Address Pools Address Pools Address Pools Address Pools Address Pools Address Pools Address Pools Address Pools Address Pools Address Pools Address Pools Address                                                                                                    | eneral Client Parameters Cisco Client Parameters Microsoft Client Parameters Banner: Default Domain: Default Domain: Spit Tunnel DNS Names (space delimited): Spit Tunnel DNS Names (space delimited): Spit Tunnel Policy: Spit Tunnel Policy: Spit Tunnel Network List: Spit Tunnel Network List Below Address pools Spit Inherit Available Pools Address Address Address                                                                                                    | nerel Client Parameters Clisco Client Parameters Microsott Client Parameters<br>Banner:                                                                                                    | Check an Inherit checkbox to let the corresponding | setting take its valu                | ue from the default group policy. |
| eneral Client Parameters Cisco Client Parameters Microsoft Client Parameters Banner:  Default Domain:  Default Domain:  Split Tunnel DNS Names (space delimited):  Split Tunnel DNS Names (space delimited):  Split Tunnel Policy:  Split Tunnel Policy:  Inherit  Address pools  Address pools  Adde>  Adde>  Assigned Pools (up to 6 entries)  Adde>                                                                                                    | Banner: Inherit   Default Domain: Inherit   Spit Tunnel DNS Names (space delimited): Inherit   Spit Tunnel Policy: Inherit   Spit Tunnel Network List: Inherit   Address pools                                                                                                    | General Client Parameters       Cisco Client Parameters       Microsoft Client Parameters         Banner:       Inherit       Edit Banner         Default Domain:       Inherit       Edit Banner         Split Tunnel DNS Names (space delimited):       Inherit       Inherit         Split Tunnel Policy:       Inherit       Tunnel All Networks         Split Tunnel Network List:       Inherit       Tunnel All Network List Below         Address pools       Addi>>       Addi>>         Addi>>       Addi>>       Addi>>                                                                                                    | Banner: Inherit   Default Domain:   Spit Tunnel DNS Names (space delimited):   Spit Tunnel Policy:   Inherit   Tunnel All Networks   Spit Tunnel Network List:   Address pools   Address pools   Inherit   Address pools                                                                                                    | eneral Client Parameters Clisco Client Parameters Microsoft Client Parameters Banner:  Default Domain:  Default Domain:  Spit Tunnel DNS Names (space delimited):  Spit Tunnel Policy:  Spit Tunnel Network List:  Address pools  Address pools  Address  Address  Addres  Address  Addres  Addres                                                                                                    | eneral Client Parameters Cisco Client Parameters Microsoft Client Parameters Banner: Banner: Default Domain: Default Domain: Spit Tunnel DNS Names (space delimited): Spit Tunnel DNS Names (space delimited): Spit Tunnel Policy: Spit Tunnel Network List: Spit Tunnel Network List: Spit Tunnel Network List: Address pools Address pools Address pools Address pools Address Pools Address Pools Address Pools Address Pools Address Pools Address Pools Address Pools Address Pools Address Pools Address Pools Address Pools Address Pools Address Pools Address Pools Address Pools Address Pools Address Pools Address Address Pools Address Address A                                                                                                    |                                                    |                                      |                                   |
| Banner:       Inherit       Edit Banner         Default Domain:       Inherit       Inherit         Spit Tunnel DNS Names (space delimited):       Inherit       Inherit         Spit Tunnel Policy:       Inherit       Tunnel All Networks         Spit Tunnel Network List:       Inherit       Tunnel All Network List Below         Address pools       Address Pools (up to 6 entries)         Adde>       Adde>                                                                                                    | Banner:       Inherit       Edit Banner         Default Domain:       Inherit       Inherit         Spit Tunnel DNS Names (space delimited):       Inherit       Tunnel All Networks         Spit Tunnel Policy:       Inherit       Tunnel All Networks         Spit Tunnel Network List:       Inherit       Tunnel All Networks         Spit Tunnel Network List:       Inherit       Tunnel Network List Below         Address pools       Address pools (up to 6 entries)         Addiese       Addiese       Inherit                                                                                                    | Banner:       Inherit       Edit Banner         Default Domain:       Inherit       Inherit         Spit Tunnel DNS Names (space delimited):       Inherit       Tunnel All Networks         Spit Tunnel Policy:       Inherit       Tunnel All Networks         Spit Tunnel Network List:       Inherit       Tunnel All Network List Below         Address pools       Address Pools (up to 6 entries)         Address pools       Address                                                                                                    | Banner:       Inherit       Edit Banner         Default Domain:       Inherit       Inherit         Spit Tunnel DNS Names (space delimited):       Inherit       Tunnel All Networks         Spit Tunnel Policy:       Inherit       Tunnel All Networks         Spit Tunnel Network List:       Inherit       Tunnel All Networks         Spit Tunnel Network List:       Inherit       Tunnel All Network List Below         Address pools       Address pools (up to 6 entries)         Address pools       Addi>>       Addi>>                                                                                                    | Banner:       Image: Image: Imag                                                                                                    | Banner: Inherit   Default Domain: Inherit   Spit Tunnel DNS Names (space definited): Inherit   Spit Tunnel Policy: Inherit   Spit Tunnel Network List: Inherit   Tunnel All Networks   Spit Tunnel Network List: Inherit   Address pools   Address pools   Address pools   Address pools   Address pools   Address pools   Address pools   Address pools   Address pools                                                                                                    | General Client Parameters Cisco Client Parameters  | s Microsoft Client                   | Parameters                        |
| Banner:     Inherit     Edit Banner       Default Domain:     Inherit     Inherit       Spit Tunnel DNS Names (space delimited):     Inherit     Inherit       Spit Tunnel Policy:     Inherit     Inherit       Spit Tunnel Network List:     Inherit     Inherit       Address pools     Inherit     Exclude Network List Below       Address pools     Address     Assigned Pools (up to 6 entries)                                                                                                    | Banner:       Inherit       Edit Banner         Default Domain:       Inherit       Inherit         Split Tunnel DNS Names (space delimited):       Inherit       Tunnel All Networks         Split Tunnel Policy:       Inherit       Tunnel All Networks         Split Tunnel Network List:       Inherit       Tunnel Network List Below         Address pools       Address pools       Assigned Pools (up to 6 entries)         Add>>       Add>>       Assigned Pools (up to 6 entries)                                                                                                    | Banner:       Inherit       Edit Banner         Default Domain:       Inherit       Edit Banner         Split Tunnel DNS Names (space delimited):       Inherit       Tunnel All Networks         Split Tunnel Policy:       Inherit       Tunnel All Networks         Split Tunnel Network List:       Inherit       Tunnel Network List Below         Address pools       Address pools       Acsigned Pools (up to 6 entries)         Address       Address       Address                                                                                                    | Banner:       Inherit       Edit Banner         Default Domain:       Inherit       Inherit         Split Tunnel DNS Names (space delimited):       Inherit       Tunnel All Networks         Split Tunnel Policy:       Inherit       Tunnel All Networks         Split Tunnel Network List:       Inherit       Tunnel Network List Below         Address pools       Address pools       Adde>>         Addi>>       Addi>>       Assigned Roots (up to 6 entries)                                                                                                    | Banner:       Inherit       Edit Banner         Default Domain:       Inherit       Inherit         Spit Tunnel DNS Names (space delimited):       Inherit       Tunnel All Networks         Spit Tunnel Policy:       Inherit       Tunnel All Networks         Spit Tunnel Network List:       Inherit       Tunnel All Networks         Address pools       Inherit       Address         Inherit       Available Pools       Assigned Pools (up to 6 entries)         Address       <                                                                                                    | Banner: ✓ Inherit Edt Banner Default Domain: ✓ Inherit  Split Tunnel DNS Names (space delimited): ✓ Inherit  Split Tunnel Networks (space delimited): ✓ Inherit  Tunnel All Networks Split Tunnel Network List: ✓ Inherit  Address pools ✓ Inherit  Avariable Pools  Addess  Addes                                                                                                    |                                                    | _                                    |                                   |
| Default Domain: Inherit   Spit Tunnel DNS Names (space delimited): Inherit   Spit Tunnel Policy: Inherit   Spit Tunnel Network List: Inherit   Tunnel Network List: Inherit   Address pools   Inherit   Address pools   Inherit   Address pools                                                                                                    | Default Domain: Inherit   Split Tunnel DNS Names (space delimited): Inherit   Split Tunnel Policy: Inherit   Split Tunnel Network List: Inherit   Split Tunnel Network List: Inherit   Address pools Address pools   Immerit Available Pools   Addless Addless   Addless Addless                                                                                                    | Default Domain: Inherit   Spit Tunnel DNS Names (space delimited): Inherit   Spit Tunnel Policy: Inherit   Spit Tunnel Network List: Inherit   Tunnel All Networks   Spit Tunnel Network List:   Address pools   Inherit   Available Pools   Address   Address   Address   Address   Address   Address   Address   Address   Address   Address   Address   Address   Address   Address                                                                                                    | Default Domain:       Inherit         Spit Tunnel DNS Names (space delimited):       Inherit         Spit Tunnel Policy:       Inherit         Spit Tunnel Network List:       Inherit         Spit Tunnel Network List:       Inherit         Address pools       Address Pools (up to 6 entries)         Addless       Addless         Addless       Addless                                                                                                    | Default Domain: Inherit   Spit Tunnel DNS Names (space delimited): Inherit   Spit Tunnel Policy: Inherit   Spit Tunnel Network List: Inherit   Spit Tunnel Network List: Inherit   Address pools   Inherit   Address pools   Inherit   Address pools   Address pools (up to 6 entries) (up to 6 entries) (up to 6 entries)                                                                                                    | Default Domain:    Image: Default Domain: Image: Default Domain:     Split Tunnel DNS Names (space definited):     Split Tunnel Policy:   Inherit   Tunnel All Networks   Split Tunnel Network List:   Image: Default Domain:   Address pools   Address pools   Address pools (up to 6 entries)   Address   Set Tunnel Pools (up to 6 entries)   Address                                                                                                    | Banner:                                            | l⊻ Inherit                           | Edit Banner                       |
| Spit Tunnel DNS Names (space delimited):     Immerit       Spit Tunnel Policy:     Inherit       Tunnel All Networks       Spit Tunnel Network List:       Immerit       Address pools       Immerit       Address pools       Address                                                                                                    | Split Tunnel DNS Names (space delimited):       Inherit         Split Tunnel Policy:       Inherit         Split Tunnel Network List:       Inherit         Split Tunnel Network List:       Inherit         Address pools       Address pools         Inherit       Available Pools         Address pools       Addess         Inherit       Addess                                                                                                    | Spit Tunnel DNS Names (space delimited): Spit Tunnel Policy: Spit Tunnel Policy: Inherit Spit Tunnel Network List: Address pools Address pools Address pools Address pools Address Pools Address Pools Address Address Add | Split Tunnel DNS Names (space delimited): Split Tunnel All Networks Split Tunnel Network List: Split Tunnel Network List: Address pools Address pools Address pools Address pools Address pools Address Pools (up to 6 entries) Address Pools (up to 6 entries) Address Pools (up to 6 entries)                                                                                                    | Spit Tunnel DNS Names (space delimited):       ✓ Inherit         Spit Tunnel Policy:       Inherit         Spit Tunnel Network List:       ✓ Inherit         Address pools       ✓ Inherit         Address pools       ✓ Inherit         Address pools       ✓ Address         ✓ Inherit       Address         Address pools       ✓ Address         ✓ Inherit       Address         Address       ✓ Inherit                                                                                                    | Spit Tunnel DNS Names (space delimited):  Spit Tunnel Policy:  Spit Tunnel Network List:  Address pools  Address pools  Address  Address pools  Address  Addres                                                                                                    | Defer it Domain:                                   | 🔽 Inherit                            |                                   |
| Split Tunnel DNS Names (space delimited):       Immerit         Split Tunnel Policy:       Immerit         Split Tunnel Network List:       Immerit         Split Tunnel Network List:       Immerit         Address pools       Immerit         Address pools       Address         Address pools       Address         Address       Address         Address       Address                                                                                                    | Spit Tunnel DNS Names (space delimited): Inherit   Spit Tunnel Policy: Inherit   Tunnel All Networks   Spit Tunnel Network List:   Inherit   Address pools   Address pools   Addiress pools   Addiress pools   Addiress pools                                                                                                    | Spit Tunnel DNS Names (space delimited):   Spit Tunnel Policy:   Inherit   Tunnel All Networks   Tunnel All Networks   Tunnel Network List:   Inherit   Address pools   Inherit   Available Pools   Address   Address pools                                                                                                    | Spit Tunnel DNS Names (space delimited):   Spit Tunnel Policy:   Inherit   Tunnel All Networks   Spit Tunnel Network List:   Inherit   Address pools   Inherit   Available Pools   Addle>   Addle>                                                                                                    | Spit Tunnel DNS Names (space delimited):       Inherit         Spit Tunnel Policy:       Inherit         Tunnel All Networks         Spit Tunnel Network List:       ✓ Inherit         Address pools         Inherit       Address pools         Inherit       Assigned Pools (up to 6 entries)         Address       Address         Address       Address                                                                                                    | Spit Tunnel DNS Names (space delimited):   Spit Tunnel Policy: Inherit     Tunnel All Networks     Spit Tunnel Network List     Address pools     Address pools                                                                                                    | Denoue Denoue.                                     | 14 million                           | 1                                 |
| Split Tunnel Policy:       □ Inherit       Tunnel All Networks         Split Tunnel Network List:       ☑ Inherit       Tunnel Network List Below         Address pools       ☑ Inherit       Exclude Network List Below         Address pools       ☑       Assigned Pools (up to 6 entries)         Add>>       ☑       Add>>                                                                                                    | Spit Tunnel Policy: Inherit   Tunnel All Networks   Spit Tunnel Network List:   Imherit     Address pools     Address pools     Address pools     Address pools     Address pools     Address pools     Address pools     Address pools     Address pools     Address pools     Address pools     Address pools                                                                                                    | Spit Tunnel Policy:   Inherit   Tunnel All Networks   Tunnel All Network List   Inherit   Address pools   Address pools   Address pools   Address pools   Address pools    Address pools   Address pools   Address pools   Address pools   Address pools   Address pools                                                                                                    | Spit Tunnel Policy:  Spit Tunnel Network List:  Address pools  Address pools  Add   | Spit Tunnel Policy:<br>Spit Tunnel Network List:<br>Spit Tunnel Network List:<br>Address pools<br>Address pools<br>Address pools<br>Address pools<br>Address Pools (up to 6 entries)<br>Address<br>Address                                                                                                    | Spit Tunnel Policy:                                                                                                    | Split Tunnel DNS Names (space delimited):          | 🔽 Inherit                            |                                   |
| Split Tunnel Policy:       Inherit       Tunnel All Networks         Split Tunnel Network List:       Imherit       Tunnel Network List Below         Address pools       Imherit       Exclude Network List Below         Address pools       Address (up to 6 entries)         Address       Address       Address (up to 6 entries)                                                                                                    | Split Tunnel Policy:       Inherit       Tunnel All Networks         Split Tunnel Network List:       Imherit       Tunnel All Network List Below         Address pools       Exclude Network List Below       Exclude Network List Below         Address pools       Address pools       Address pools (up to 6 entries)         Address pools       Address (up to 6 entries)       Address (up to 6 entries)                                                                                                    | Spit Tunnel Policy:   Inherit   Tunnel All Networks   Tunnel All Networks   Tunnel All Networks   Tunnel Network List   Inherit   Address pools   Image: Address pools   Address pools   Address pools   Address pools   Address pools   Address pools   Address pools                                                                                                    | Spit Tunnel Policy: Inherit Tunnel All Networks   Spit Tunnel Network List: Imherit     Address pools     Address pools                                                                                                    | Split Tunnel Policy:       Inherit       Tunnel All Networks         Split Tunnel Network List:       Inherit       Tunnel Network List Below         Address pools       Exclude Network List Below         Address pools       Address pools         Inherit       Avaïable Pools       Assigned Pools (up to 6 entries)         Address          Address                                                                                                    | Spit Tunnel Policy:   Inherit  Iunnel All Networks  Iunnel All Networks  Iunnel Network List Below  Address pools  Address pools  Address Pools  Address Address Addre                                                                                                    |                                                    |                                      |                                   |
| Split Tunnel Network List:     Image: Tunnel All Network List Below       Address pools     Exclude Network List Below       Address pools     Assigned Pools (up to 6 entries)       Add>>     Add>>                                                                                                    | Split Tunnel Network List:       Immerit       Tunnel All Network List Below         Address pools       Exclude Network List Below       Exclude Network List Below         Address pools       Address pools       Assigned Pools (up to 6 entries)         Address pools       Address       Address         Address pools       Address       Assigned Pools (up to 6 entries)                                                                                                    | Split Tunnel Network List:       Inherit       Tunnel Network List Below         Address pools       Exclude Network List Below         Address pools       Assigned Pools (up to 6 entries)         Address       Address         Address pools       Assigned Pools (up to 6 entries)         Address       Address                                                                                                    | Split Tunnel Network List:                                                                                                    | Split Tunnel Network List:     Address pools     Address pools     Available Pools     Addl>>     Addl>>                                                                                                    | Split Tunnel Network List       Immerit       Tunnel All Network List Below         Address pools       Address pools         ✓ Inherit       Available Pools       Assigned Pools (up to 6 entries)         Addi>>          Addi>>                                                                                                    | Split Tunnel Policy:                               | 🗌 Inherit                            | Tunnel All Networks               |
| Split Tunnel Network List:     Inherit       Address pools       Inherit       Avaïable Pools       Add>>                                                                                                    | Address pools       Address pools       Available Pools       Address       Address                                                                                                    | Spit Tunnel Network List     Inherit     Exclude Network List Below       Address pools     Imherit     Available Pools       Available Pools     Assigned Pools (up to 6 entries)       Add>>       Add>>                                                                                                    | Address pools     Address pools       Address pools     Address pools                                                                                                    | Split Tunnel Network List:                                                                                                    | Split Tunnel Network List:                                                                                                    |                                                    |                                      | Tunnel All Networks               |
| Address pools       Inherit       Avaïable Pools       Add>>                                                                                                    | Address pools       Address pools       Avaïable Pools       Avaïable Pools       Add>>       Add>>       <                                                                                                    | Address pools          Address pools         Image: Address pools         Available Pools         Add>>         Add>>         Add>>         < <remove< td=""></remove<>                                                                                                    | Address pools          Address pools         Avaïab/e Pools       Assigned Pools (up to 6 entries)         Add>>         Add>>                                                                                                    | Address pools          Address pools         Available Pools         Add>>         Add>>         Add>>            Add>>                                                                                                    | Address pools          Address pools         Available Pools       Assigned Pools (up to 6 entries)         Add>>                                                                                                    | Split Tunnel Network List                          | 🔽 Inherit                            | Exclude Network List Below        |
| Available Pools Assigned Pools (up to 6 entries)                                                                                                    | Available Pools       Assigned Pools (up to 6 entries)         Add>>          <                                                                                                    | Image: Second second second                  | Avaïable Pools     Assigned Pools (up to 6 entries)       Add>>                                                                                                    | Avaïable Pools     Assigned Pools (up to 6 entries)       Add>>        <                                                                                                    | Inherit       Available Pools       Assigned Pools (up to 6 entries)         Add>>                                                                                                    | - Address pools                                    |                                      |                                   |
| Avaïable Pools Assigned Pools (up to 6 entries) Add>>                                                                                                    | Available Pools Assigned Pools (up to 6 entries) Add>>                                                                                                    | Available Pools Assigned Pools (up to 6 entries)  Add>>  Add>>                                                                                                    | Available Pools Assigned Pools (up to 6 entries) Add>>                                                                                                    | Avaïabre Pooris Assigned Pools (up to 6 entries)           Add>>           < <remove< td=""></remove<>                                                                                                    | Available Pools     Assigned Pools (up to 6 entries)       Add>>        <                                                                                                    |                                                    |                                      |                                   |
| Add>>                                                                                                    | Add>><br>< <remove< td=""><td>Add&gt;&gt;<br/>&lt;<remove< td=""><td>Add&gt;&gt;<br/>&lt;<remove< td=""><td>Add&gt;&gt; &lt;</td><td>Add&gt;&gt;</td><td>Avaïable Pools</td><td></td><td>Assigned Pools (up to 6 entries)</td></remove<></td></remove<></td></remove<>                                                                                                    | Add>><br>< <remove< td=""><td>Add&gt;&gt;<br/>&lt;<remove< td=""><td>Add&gt;&gt; &lt;</td><td>Add&gt;&gt;</td><td>Avaïable Pools</td><td></td><td>Assigned Pools (up to 6 entries)</td></remove<></td></remove<>                                                                                                    | Add>><br>< <remove< td=""><td>Add&gt;&gt; &lt;</td><td>Add&gt;&gt;</td><td>Avaïable Pools</td><td></td><td>Assigned Pools (up to 6 entries)</td></remove<>                                                                                                    | Add>> <                                                                                                    | Add>>                                                                                                    | Avaïable Pools                                     |                                      | Assigned Pools (up to 6 entries)  |
| Add>>                                                                                                    | Add>><br>< <remove< td=""><td>Add&gt;&gt;<br/>&lt;<remove< td=""><td>Add&gt;&gt;</td><td>Add&gt;&gt;</td><td>Add&gt;&gt;</td><td></td><td></td><td></td></remove<></td></remove<>                                                                                                    | Add>><br>< <remove< td=""><td>Add&gt;&gt;</td><td>Add&gt;&gt;</td><td>Add&gt;&gt;</td><td></td><td></td><td></td></remove<>                                                                                                    | Add>>                                                                                                    | Add>>                                                                                                    | Add>>                                                                                                    |                                                    |                                      |                                   |
|                                                                                                    | <=Remove                                                                                                    | < <remove< td=""><td></td><td>&lt;#Remove</td><td><!-- Remove</td--><td></td><td>Add&gt;&gt;</td><td>]</td></td></remove<>                                                                                                    |                                                                                                    | <#Remove                                                                                                    | Remove</td <td></td> <td>Add&gt;&gt;</td> <td>]</td>                                                                                                    |                                                    | Add>>                                | ]                                 |
| <=Remove                                                                                                    |                                                                                                    |                                                                                                    |                                                                                                    |                                                                                                    |                                                                                                    |                                                    | < <remove< td=""><td></td></remove<> |                                   |
|                                                                                                    |                                                                                                    |                                                                                                    |                                                                                                    |                                                                                                    |                                                                                                    |                                                    |                                      |                                   |
|                                                                                                    |                                                                                                    |                                                                                                    |                                                                                                    |                                                                                                    |                                                                                                    |                                                    |                                      |                                   |
|                                                                                                    |                                                                                                    |                                                                                                    |                                                                                                    |                                                                                                    |                                                                                                    |                                                    |                                      |                                   |

取消選中Split Tunnel Network List所對應的Inherit框,然後按一下Manage啟動ACL Manager。

| ame: hilvalleyvpn                                    |                                       |                                  |
|------------------------------------------------------|---------------------------------------|----------------------------------|
| eral IPSec Client Configuration Client Firewall      | Hardware Client                       | NAC WebVPN                       |
| heck an inherit checkbox to let the corresponding a  | atting take its val                   | is from the default aroun policy |
| Incorder mineral checkbox to let the corresponding a | i                                     | a non-the default group policy.  |
| eneral Client Parameters   Cisco Client Parameters   | Microsoft Client                      | Parameters                       |
| Banner:                                              | 🔽 Inherit                             | Edit Benner                      |
|                                                      | E                                     |                                  |
| Default Domain:                                      | I¥ Inherit                            |                                  |
| Split Tunnel DNS Names (space delimited):            | 🔽 Inherit                             |                                  |
| Soit Tunnel Policy                                   | Inherit                               | Tunnel Network List Below        |
|                                                      |                                       |                                  |
| Split Tunnel Network List:                           | inherit                               | None Manage                      |
| - Address pools                                      |                                       | 10                               |
| l Inherit                                            |                                       |                                  |
| Available Pools                                      |                                       | Assigned Pools (up to 6 entries) |
|                                                      | Add⊳⊳                                 | 1                                |
|                                                      | < <remove< td=""><td>i</td></remove<> | i                                |
|                                                      |                                       | , I                              |
|                                                      |                                       |                                  |
|                                                      |                                       |                                  |
|                                                      |                                       |                                  |

在ACL Manager中,選擇Add > Add ACL...以建立新的訪問清單。

| Bandard AGL Edan          | ded ACL     |        |             |      |  |
|---------------------------|-------------|--------|-------------|------|--|
| 🗣 Add 🔹 🔡 Edit            | 1 2000 + 4  | 发胎圈子   |             |      |  |
| Add AGL                   | dress dress | Action | Description |      |  |
| ≜inset .<br>Trisert atter |             |        |             |      |  |
| approver server.          |             |        |             |      |  |
|                           |             |        |             |      |  |
|                           |             |        |             |      |  |
|                           |             |        |             |      |  |
|                           |             |        |             |      |  |
|                           |             |        |             |      |  |
|                           |             |        |             |      |  |
|                           |             |        |             |      |  |
|                           |             |        |             | <br> |  |
|                           |             |        |             |      |  |
|                           |             |        |             |      |  |
|                           |             |        |             |      |  |
|                           |             |        |             |      |  |

為此ACL提供一個名稱,然後按一下**OK**。

| ACL Manager                                                     |                             |         | × |
|-----------------------------------------------------------------|-----------------------------|---------|---|
| Add *      Edended ACL     Edended ACL     # Add *      Address | Adton Description           |         |   |
|                                                                 | AGI, Name: Spit_Turnel_List | Holp    |   |
| Rule Row Disgram                                                | sinside<br>→ dony           | side -S | × |
|                                                                 | OK Cancel                   | Hep     |   |

建立ACL後,選擇Add > Add ACE。.以便增加訪問控制條目(ACE)。

| ACL Manager          |           |         |             |  | n i | × |
|----------------------|-----------|---------|-------------|--|-----|---|
| Stendard ACL Extende | NI AGL    |         |             |  |     |   |
| ◆ Add → 🔟 🗠 (        | Dekte + 4 | X % @ - |             |  |     |   |
| Add AG               | dress     | Action  | Description |  |     |   |
| 🔸 Add AGE 📐          |           | ·       |             |  |     |   |
| A losed              |           |         |             |  |     |   |
| # R0912101           |           |         |             |  |     |   |
|                      |           |         |             |  |     |   |
|                      |           |         |             |  |     |   |
|                      |           |         |             |  |     |   |
|                      |           |         |             |  |     |   |
|                      |           |         |             |  |     |   |
|                      |           |         |             |  |     |   |
|                      |           |         |             |  |     | _ |
|                      |           |         |             |  |     |   |
|                      |           |         |             |  |     |   |
|                      |           |         |             |  |     |   |
|                      |           |         |             |  |     |   |
|                      |           |         |             |  |     |   |
|                      |           |         |             |  |     |   |
|                      |           |         |             |  |     |   |
|                      |           |         |             |  |     |   |
|                      |           |         |             |  |     |   |

#### 定義與ASA後面的LAN對應的ACE。在本例中,網路是10.0.1.0/24。

a.

٠

#### 選擇Permit。

#### b.

選擇IP地址10.0.1.0

#### c.

選擇網路掩碼255.255.255.0。

#### d.

(可選)提供說明。

e.

#### 按一下>「**確定**」。

| Stereierd 442. Extended 442.<br>• Add • Extended 442.<br>• Add • Extended 442.<br>• Addrees Addrees | M.L.Manager           |                                       |     |
|----------------------------------------------------------------------------------------------------|-----------------------|---------------------------------------|-----|
| Add - M Adves Adve Adve Adve Adve Adve Adve Adve Adve                                                                                                    | Stendard ACL Extender | AG.                                   |     |
| No Address Action Decorption  SplL Turnet Lit  Action  Action       | 🗣 Add 🕞 📑 ESC 📋       | Delete 9 6 3 Ra 88 -                  |     |
| Selt_Turvel_List Selt_Turvel_List ActionAction                                                                                                    | No A                  | alifeis Action Description            |     |
| Action<br>Action<br>Action<br>P Action<br>P Actions<br>P Actions<br>P Actions<br>P Actions<br>P Actions<br>P Concel<br>Methylastic<br>Description<br>Cencel<br>Holp                                                                                                    | Splt_Turnet_List      |                                       |     |
| Action       ★         Action       ▼         HostRietwork       ▼         P Addemse:       10.0.1.0         Hetwase:       255.255.0         Description:       ▼         Description:       ▼         Off       Cencel         Holp                                                                                                    |                       |                                       |     |
| Action<br>Action<br>ProceNetwork<br>P Address: 0.0.1.0<br>Network: 055.255.255.0<br>Description<br>Description<br>Off Cancel Holp                                                                                                    |                       | Seadd Act                             | l l |
| Action Powel Powel      |                       | Adion                                 |     |
| P Addetese:     F0.0.1.0       Hetmask:     255.255.255.0       Description:       The components network behind the ASA.                                                                                                    |                       | Action of Poerry T                    |     |
| P Addemso: 10.0.1.0  Hetwask: 255.255.255.0  Description:  Description:  Off. Cencel Help                                                                                                    |                       | HortHetwork                           |     |
| Netweak: 255.255.0                                                                                                    |                       | PAddemax F0.010                       |     |
| Description: The corporate network behind the ASA.                                                                                                    |                       | Network 055,255,255,1                 |     |
| Description: The corporate network behind the ASA.                                                                                                    |                       |                                       |     |
| The corporate network terhind the ASA.                                                                                                    |                       | Description                           |     |
| OK Cancel Holp                                                                                                    |                       | The corporate network behind the ASA. |     |
| OK Cancel Holp                                                                                                    |                       |                                       |     |
|                                                                                                    |                       | OK Cancel Holp                        |     |
|                                                                                                    |                       | V                                     |     |
| Rule Row Disgram                                                                                                    | Fluie Flow Disgram    |                                       |     |
| 3- Welde at an outside                                                                                                    |                       | and invide                            |     |
|                                                                                                    |                       |                                       |     |

按一下OK 以退出ACL Manager。

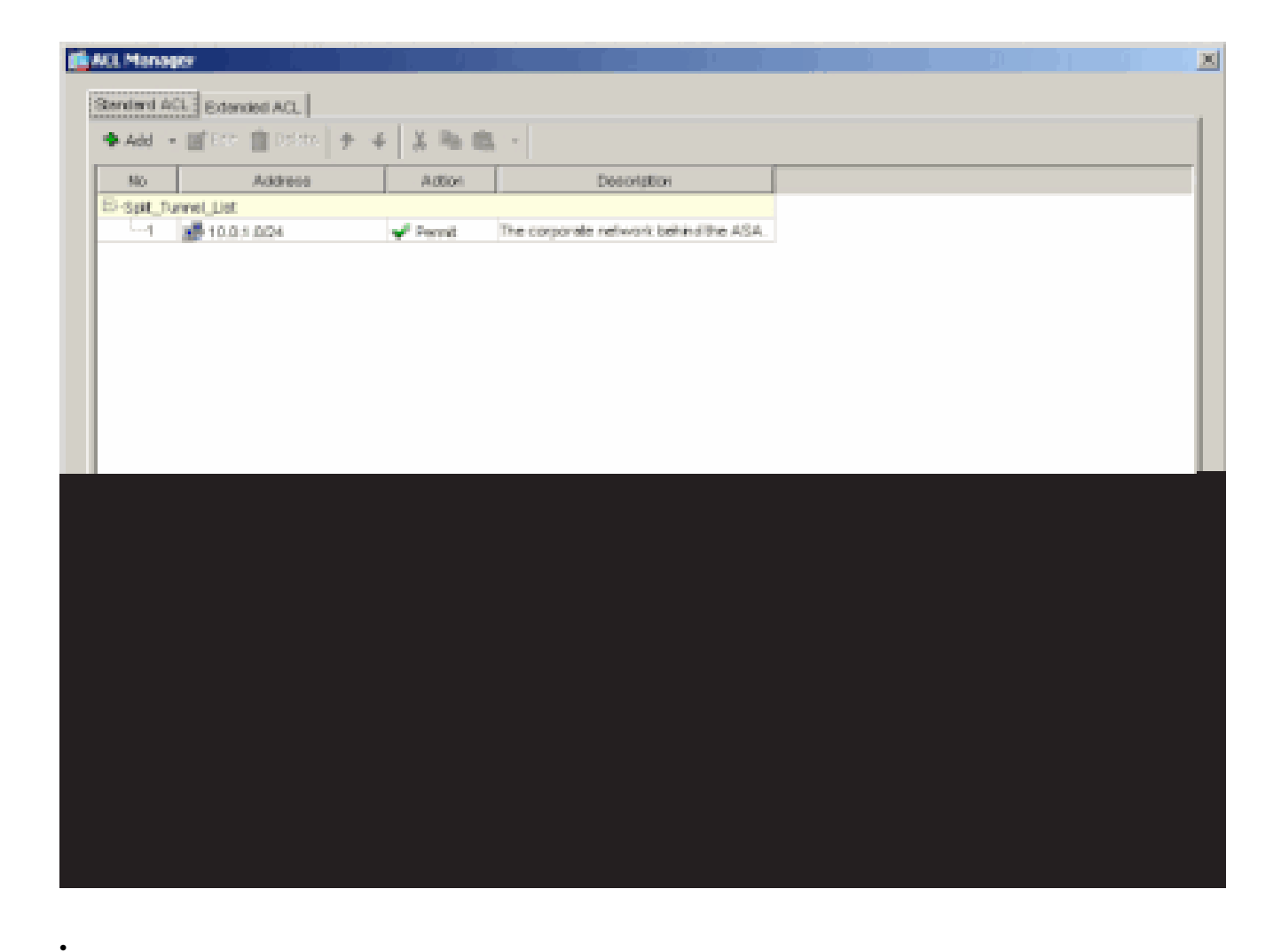

確保您剛剛建立的ACL已為Split Tunnel Network List選中。

| lame: hitvalleyvpn                                 |                       |                                  |
|----------------------------------------------------|-----------------------|----------------------------------|
| neral IPSec Client Configuration Client Firewal    | Hardware Client       | NAC WebVPN                       |
| Check an Inherit checkbox to let the corresponding | setting take its valu | e from the default group policy. |
| General Client Parameters Cisco Client Parameter   | s   Microsoft Client  | Parameters                       |
| Barren                                             | 17 kitarit            | Erit Enver                       |
| Carles.                                            | 17 BERGIN             | Lat. District.                   |
| Default Domain:                                    | 🖂 inherit             |                                  |
| Split Tunnel DNS Names (space delimited):          | P Inherit             |                                  |
| Colli Terreni Dolove                               | C start               | Turned blob work 1 let Daines    |
| spill runnel Policy.                               | 1. Press              |                                  |
| Spilt Tunnel Network List:                         | inherit               | Spit_Turnet_L Manage             |
| -Address page                                      |                       | None<br>Spit. Turnet List        |
| 17 intent                                          |                       | cutside_cryptome                 |
| Available Pada                                     |                       | Assigned Pools (up to 5 entries) |
|                                                    | Addre                 | 1                                |
|                                                    | offermowe             | il                               |
|                                                    |                       | ·                                |
|                                                    |                       |                                  |
|                                                    |                       |                                  |
|                                                    |                       |                                  |

按一下OK 以返回組策略配置。

| it Internal Group Policy: hillvalleyvpn              |                       |                                  | X |
|------------------------------------------------------|-----------------------|----------------------------------|---|
| Name: hitvaleyvpn                                    |                       |                                  |   |
| General PSec Client Configuration Client Firewall    | Hardware Client       | NAC WebVPN                       |   |
| Check an Inherit checkbox to let the corresponding a | setting take its val. | e from the default group policy. |   |
| General Client Parameters Cisco Client Parameters    | Microsoft Client      | Parametera                       |   |
| Barner:                                              | 🖂 inhert              | Edt Borner                       |   |
| Default Domain:                                      | I⊽ inherit            |                                  |   |
| Split Tunnel DNS Names (space delimited):            | 17 Inhert             |                                  |   |
| Split Tunnel Policy:                                 | □ interit             | Tunnel Network List Below        |   |
| Split Tunnel Network List:                           | inhert                | Spit_Tunnet_L * Manage           |   |
| Address pools                                        |                       |                                  |   |
|                                                      |                       |                                  |   |
|                                                      |                       |                                  |   |
|                                                      |                       |                                  |   |
|                                                      |                       |                                  |   |
|                                                      |                       |                                  |   |
|                                                      |                       |                                  |   |
|                                                      |                       |                                  |   |
|                                                      |                       |                                  |   |
|                                                      |                       |                                  |   |

按一下Apply,然後按一下Send(如果需要),以將命令傳送到ASA。

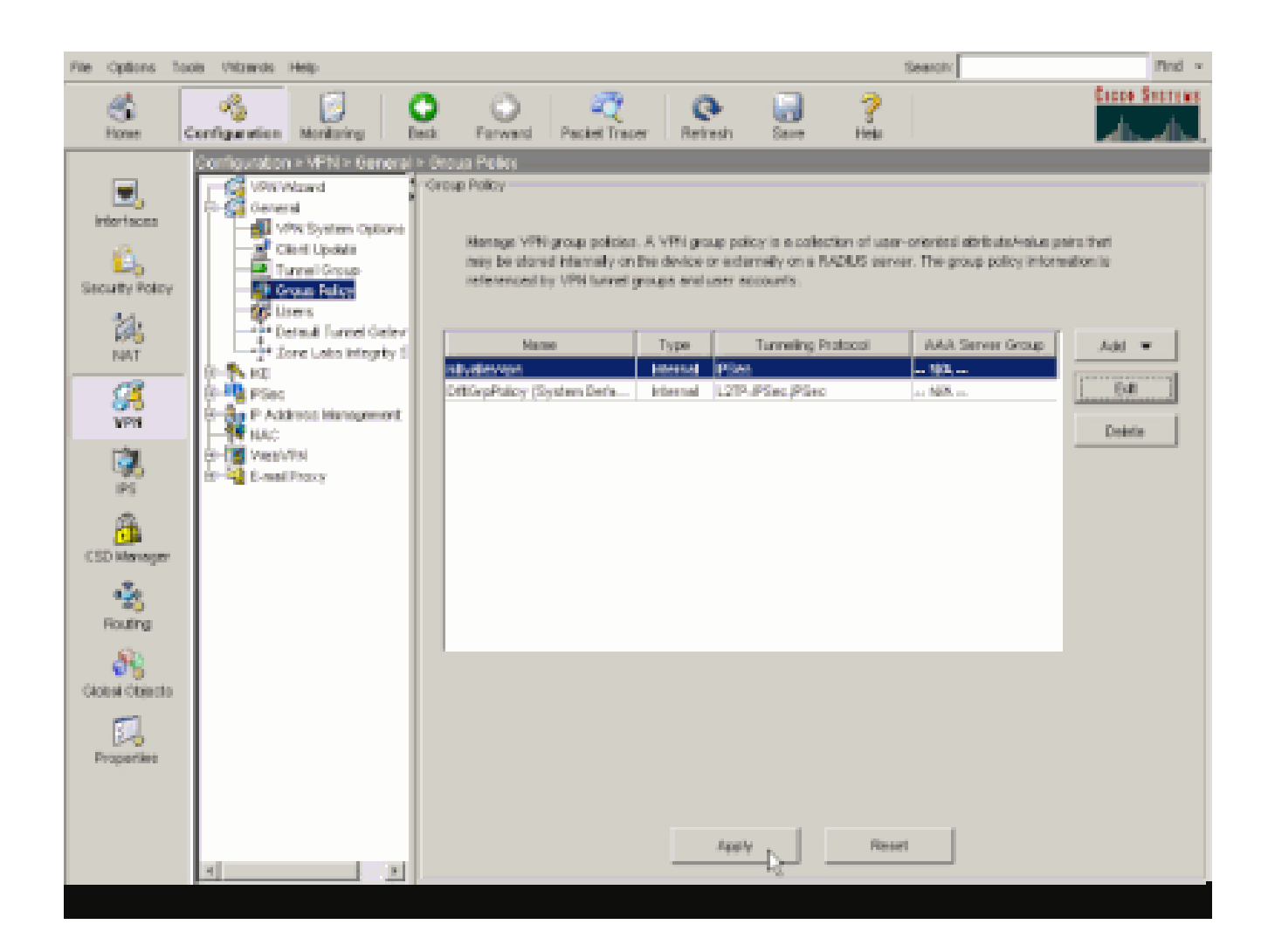

使用ASDM 6.x配置ASA 8.x

•

完成以下步驟以配置您的隧道組,以允許對該組中的使用者使用分割隧道。

選擇Configuration > Remote Access VPN > Network (Client) Access > Group Policies,並選擇您希望在其中啟用本地LAN訪問的組策略。然後按一下Edit。

Configuration > Remote Access VPN > Network (Client) Access > Group Policies

Manage VPN group policies. A VPN group policy is a collection of user-oriented attribute/value pairs that may be stored internal externally on a RADIUS/LDAP server. The group policy information is referenced by VPN bunnel groups and user accounts.

| 🚸 Add 🔹 📝 Edit 👔 Delete        |          |                           |     |
|--------------------------------|----------|---------------------------|-----|
| Name                           | Туре     | Tunneling Protocol        | A   |
| OfItGrpPolicy (System Default) | Internal | L2TP-IPSec, IPSec, webvpn | N/A |
| Defaultgroup                   | Interna  | Inherited                 | N/A |
| (hivaleyvpn                    | Internal | svc,IPSec                 | N/A |

| 1 | Edit Internal Group Policy:                                                                                    | : hivalleyvpn                                                                                                    |                                           |
|---|----------------------------------------------------------------------------------------------------|----------------------------------------------------------------------------------------------------|-------------------------------------------|
|   | General<br>Servers<br>B-Advanced<br>Golt Turneling<br>- If Browser Procy<br>B-SSL VPN Client<br>B-IPsec Client | Split tunneling network lists distinguish networks that require traffic to go through the tunnel and require tunneling. The security appliance makes split tunneling decisions on the basis of a network ACL that consists of list of addresses on the private network. DNS Names: 🖓 Inherit 📃 | t those that do no<br>k list, which is an |
|   | Clent Firewal                                                                                                  | Network List: 🔽 Inheriti                                                                                                    | Manage                                    |
|   | Herdware Clent                                                                                                 | Intercept DHCP Configuration Message from Micosoft Clients                                                                                                    |                                           |
|   |                                                                                                    | prior to XP, DHCP Intercept provides the domain name and subnet mask.<br>Intercept: $\nabla$ Inherit $C \cong C$ is:                                                                                                    |                                           |
|   |                                                                                                    | Subnet Mark (Optional): 0.0.0.0                                                                                                    | <u>*</u>                                  |
|   | ž D                                                                                                    |                                                                                                    |                                           |
|   |                                                                                                    |                                                                                                    |                                           |

取消選中Split Tunnel Policy所對應的Inherit框,然後選擇Tunnel Network List Below。

| ſ | Edit Internal Group Policy | : hivalleyvpn                                                                                                    |    |
|---|----------------------------|----------------------------------------------------------------------------------------------------|----|
|   | General<br>Servers         | Split tunneling network lists distinguish networks that require traffic to go through the tunnel and those that do n<br>require tunneling. The security appliance makes split tunneling decisions on the basis of a network list, which is a<br>A/CL that consists of list of addresses on the private network. | nc |
|   |                            | DNS Names: 🖂 Inherit<br>Policy: 🔲 Inherit Tunnel Network List Below                                                                                                    |    |
|   | Clerit Access Rule         | Network Let: V Inherit Tunnel Al Network List Below                                                                                                    |    |
|   | - Hardware Clienc          | Intercent DHCP Configuration Message from Microsoft Clients (1                                                                                                    | 81 |
|   |                            | Intercept: IP Intercept into the cents use spit currency with the security appliance. For Windows clients prior to XP, DHCP Intercept provides the domain name and subnet mask.                                                                                                    |    |
|   |                            |                                                                                                    |    |
|   |                            |                                                                                                    |    |
|   |                            |                                                                                                    |    |
|   |                            |                                                                                                    |    |

取消選中Split Tunnel Network List所對應的Inherit框,然後按一下Manage啟動ACL Manager。

| 🗯 Edit Internal Group Policy     | n hivalleyvpn                                                                                                    |
|----------------------------------|----------------------------------------------------------------------------------------------------|
| General<br>Servins<br>E-Advanced | Split tunneling network lists distinguish networks that require traffic to go through the tunnel and those that do not<br>require tunneling. The security appliance makes split tunneling decisions on the basis of a network list, which is an<br>ACL that consists of list of addresses on the private network. |
| E Browser Prazy                  | DNS Names: 🖂 Inherit 🗍                                                                                                    |
| Clent Access RuleClent Rreval    | Network Liet: Sthere None                                                                                                    |
| Hardware Clienc                  | Intercept DHCP Configuration Message from Micosoft Clients (*)                                                                                                    |
|                                  | DHCP Intercept lets Microsoft 3P clients use split tunneling with the security appliance. For Windows clients<br>prior to 3P, DHCP Intercept provides the domain name and subnet mask.                                                                                                    |
|                                  | Intercept: 🔽 Inhent - C Vos - C No                                                                                                    |
|                                  | Subret Heck (Options): 0.0.0.0 💌                                                                                                    |
|                                  |                                                                                                    |
|                                  |                                                                                                    |
|                                  |                                                                                                    |
|                                  |                                                                                                    |
|                                  |                                                                                                    |
|                                  |                                                                                                    |
|                                  |                                                                                                    |
|                                  |                                                                                                    |
|                                  |                                                                                                    |
|                                  |                                                                                                    |
|                                  |                                                                                                    |

在ACL Manager中,選擇Add > Add ACL...以建立新的訪問清單。

| C ACL | Manager              |           |         |       |             |  |
|-------|----------------------|-----------|---------|-------|-------------|--|
| Stani | dard ACL Extended AC | i -       |         |       |             |  |
| *     | vdd 🔹 📓 Edit 📋 D     | elete 🕈 🔹 | 4   次 時 | a 💼 🕴 |             |  |
| 4     | Add ACL              |           | Action  |       | Description |  |
| +     | Add ACE              | 2         |         |       |             |  |
| *     | Insert               |           |         |       |             |  |
| Ŧ     | Insert After         |           |         |       |             |  |

為ACL提供一個名稱,然後按一下OK。

•

| ACL Manage   | er                  |                   |             |       |
|--------------|---------------------|-------------------|-------------|-------|
| Standard ACL | Extended ACL        |                   | - 1         |       |
| 🗣 Add 🔸      | 🗹 Edit 🎬 Delete   🕈 | 4   3, Ph 1       | 8. •        |       |
| No _         | Address             | Action            | Description |       |
|              |                     |                   |             |       |
|              |                     |                   |             |       |
|              |                     |                   |             |       |
|              |                     |                   |             |       |
|              |                     |                   |             |       |
|              | 🚮 Add A             | a                 |             | ×     |
|              | ACI Nor             | e Solt Turcel Lid |             | -     |
|              | MCL NON             | e. [pt+c_rome_bo  |             |       |
|              |                     | OK Cario          | Help        |       |
|              |                     |                   |             |       |
|              |                     |                   |             |       |
|              |                     |                   |             |       |
|              |                     |                   |             |       |
|              |                     |                   |             |       |
|              |                     |                   |             |       |
|              |                     |                   |             |       |
|              |                     |                   |             |       |
|              |                     |                   |             |       |
|              |                     |                   |             | 1 Sec |

建立ACL後,選擇Add > Add ACE...以增加訪問控制項(ACE)。

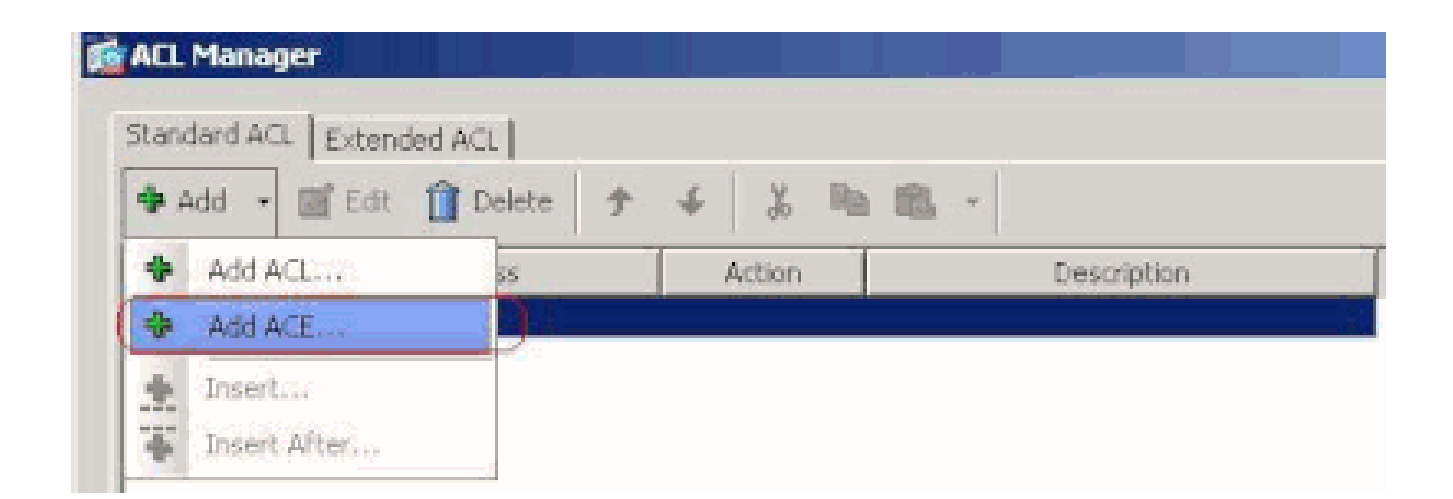

定義與ASA後面的LAN對應的ACE。在本例中,網路是10.0.1.0/24。

a.

按一下Permit單選按鈕。

b.

選擇掩碼為10.0.1.0/24的網路地址。

c.

(可選)提供說明。

d.

按一下「OK」(確定)。

| 💼 ALL Manager            |                         |                |             |      |    |   |
|--------------------------|-------------------------|----------------|-------------|------|----|---|
| Standard ACL Extended AV | al                      |                |             |      |    |   |
| 🗣 Add 🔹 🎬 Edt 👔 I        | Deloto 🕈 🗲 👗            | Ri 10          |             |      |    |   |
| No Addr                  | ess Action              |                | Description |      |    |   |
| Split_Turnel_List        | 10.000                  |                |             |      |    |   |
|                          |                         |                |             |      |    |   |
|                          |                         |                |             |      |    |   |
|                          |                         |                |             |      |    |   |
|                          | 🖆 Add ACE               |                |             |      |    | × |
|                          | Action: (? Permit (     | " Denv         |             |      |    |   |
|                          | Address: 10.0.1.024     |                |             | -    |    |   |
|                          | man man ( manual tra    |                |             |      |    |   |
|                          | Description:            |                |             |      |    |   |
|                          | The Corporate network t | behind the ASA |             |      |    |   |
|                          |                         |                | (           |      | t. |   |
|                          |                         | OK             | Cancel      | Help | ]  |   |
|                          |                         |                |             |      |    |   |
|                          |                         |                |             |      |    |   |
|                          |                         |                |             |      |    |   |
|                          |                         |                |             |      |    |   |
|                          |                         |                |             |      |    |   |
|                          |                         |                |             |      |    |   |
|                          |                         |                |             |      | 1  |   |

按一下OK 以退出ACL Manager。

| ACL Manager                |            |        | ×             |                       |      |
|----------------------------|------------|--------|---------------|-----------------------|------|
| Standard ACL   School      | feed and 1 |        |               |                       |      |
| available of Hote   Extern | ieu Acc I  |        |               |                       |      |
| 🏶 Add 🔹 🧭 Edit             | Telete 🕈   | * \$ 4 | 8 III         |                       |      |
| No                         | Address    | Action |               | Description           |      |
| E Split_Tunnel_List        |            |        |               |                       |      |
| 1 10.0.                    | .0/24      | Permit | The Corporate | network behind the AS | 5A   |
|                            |            |        |               |                       |      |
|                            |            |        |               |                       |      |
|                            |            |        |               |                       |      |
|                            |            |        |               |                       |      |
|                            |            |        |               |                       |      |
|                            |            |        |               |                       |      |
|                            |            |        |               |                       |      |
|                            |            |        |               |                       |      |
|                            |            |        |               |                       |      |
|                            |            |        |               |                       |      |
|                            |            |        |               |                       |      |
|                            |            |        |               |                       |      |
|                            |            |        |               |                       |      |
|                            |            |        |               |                       |      |
|                            |            |        |               |                       |      |
|                            |            |        |               |                       |      |
|                            |            |        |               |                       |      |
|                            |            |        |               |                       |      |
|                            |            |        |               |                       |      |
|                            |            |        |               |                       |      |
|                            |            |        |               |                       | 1    |
|                            |            |        | OK            | Cancel                | tein |

確保您剛剛建立的ACL已為Split Tunnel Network List選中。

| 📬 Edit Internal Group Policy         | hivalleyvpn                                                                                                    |
|--------------------------------------|----------------------------------------------------------------------------------------------------|
| General<br>Servers<br>Advanced       | Split tunneling network lists distinguish networks that require traffic to go through the tunnel and those that do no<br>require tunneling. The security appliance makes split tunneling decisions on the basis of a network list, which is an<br>ACI, that consists of list of addresses on the private network. |
|                                      | DNS Names: 🖓 Inherit                                                                                                    |
| III-SS, WW Client<br>⊟-IFsec Client  | Policy: Dinherit: Tunnel Network Ust Below *                                                                                                    |
| Client Access Rule<br>Client Firewal | Network List: Dinherit Spit_Tunnel_List Manage                                                                                                    |
| Hardware Client                      | Intercept DHCP Config Spit_Turnel List                                                                                                    |
|                                      | DHCP Intercept lets Microsoft XP clients use split tunneling with the security appliance. For Windows clients<br>prior to XP, DHCP Intercept provides the domain name and subnet mask.                                                                                                    |
|                                      | Intercept: 17 Inherit C Yos C /42                                                                                                    |
|                                      |                                                                                                    |
|                                      |                                                                                                    |

#### 按一下OK 以返回組策略配置。

•

| Split bunneling network lists<br>require tunneling. The sec<br>ACL that consists of list of | s distinguish networks that require traffic to go through the burry appliance makes split tunneling decisions on the basis of<br>addresses on the private network.                                                                                                    | nnel and those that do no<br>a network list, which is an                                                                                                    |
|---------------------------------------------------------------------------------------------|----------------------------------------------------------------------------------------------------|----------------------------------------------------------------------------------------------------|
| DNS Names: 🖾 Inherit                                                                        |                                                                                                    |                                                                                                    |
| Policy: 🗂 Inherit                                                                           | Tunnel Network List Below                                                                                                    | Ŧ                                                                                                    |
| Network List: 🕅 Inherit                                                                     | Splk_Tunnel_List                                                                                                    | * Manage                                                                                                    |
| Intercept DHCP Confi<br>DHCP Intercept lets Micr<br>prior to 3P, DHCP Interc                | puration Message from Micosoft Clients<br>osoft XP clients use split tunneling with the security appliance<br>apt provides the domain name and subnet mask.                                                                                                    | Por Windows clients                                                                                                    |
| Intercept: 🔽 Inherit                                                                        | с»» сл.                                                                                                    |                                                                                                    |
|                                                                                             | Split tunneling receivers list<br>require tunneling. The sec<br>ACL that consists of list of<br>DNS Names: IF Inherit<br>Policy: IF Inherit<br>Network List: IF Inherit<br>Intercept DHCP Confil<br>DHCP Intercept lets Nice<br>prior to 3P, DHCP Interce<br>Intercept: IF Inherit | Split tunneling retrieors lets distinguish networks that require transitions on the basis of ACL that consists of list of addresses on the private network.         DNS Names:       Import         Policy:       Inherit         Tunnel Network List Below         Network List:       Inherit         Split_Tunnel_List         Intercept DHCP Configuration Message from Micosoft Clients         DHCP Intercept lets Microsoft XP clients use split tunneling with the security appliance prior to XP, DHCP Intercept provides the domain name and subnet mask.         Intercept:       Inherit         C You       C You |

按一下Apply,然後按一下Send(如果需要),以將命令傳送到ASA。

#### Configuration > Remote Access VPN > Network (Client) Access > Group Policies

Manage YPN group policies. A YPN group policy is a collection of user-oriented attribute/value pairs that may be stored intermexternally on a RADIUS/LDAP server. The group policy information is referenced by VPN tunnel groups and user accounts.

| 🗣 Add | Ŧ | Z | Edit | Û | Delete |  |
|-------|---|---|------|---|--------|--|
|-------|---|---|------|---|--------|--|

| Name                           | Туре       | Tunneling Protocol        |       |
|--------------------------------|------------|---------------------------|-------|
| OfltGrpPolicy (System Default) | Internal   | L2TP-IPSec, IPSec, webypn | N/A - |
| Defaultgroup                   | Internal   | Inherited                 | N/A - |
| hivalleyvpn                    | Internal   | svc, IP5ec                | N/A - |
|                                |            |                           |       |
|                                |            |                           |       |
|                                |            |                           |       |
|                                |            |                           |       |
|                                |            |                           |       |
|                                |            |                           |       |
|                                |            |                           |       |
|                                |            |                           |       |
|                                |            |                           |       |
|                                |            |                           |       |
|                                |            |                           |       |
|                                |            |                           |       |
|                                |            |                           |       |
|                                |            |                           |       |
|                                |            |                           |       |
|                                |            |                           |       |
|                                |            |                           |       |
|                                |            |                           |       |
|                                |            |                           |       |
|                                |            |                           |       |
|                                |            |                           |       |
|                                |            |                           |       |
|                                |            |                           |       |
|                                |            |                           |       |
|                                |            |                           |       |
|                                | <b>C</b> , | lock Decet                |       |

透過CLI配置ASA 7.x及更高版本

您可以在ASA CLI中完成以下步驟,以便在ASA上允許分割隧道,而不是使用ASDM:

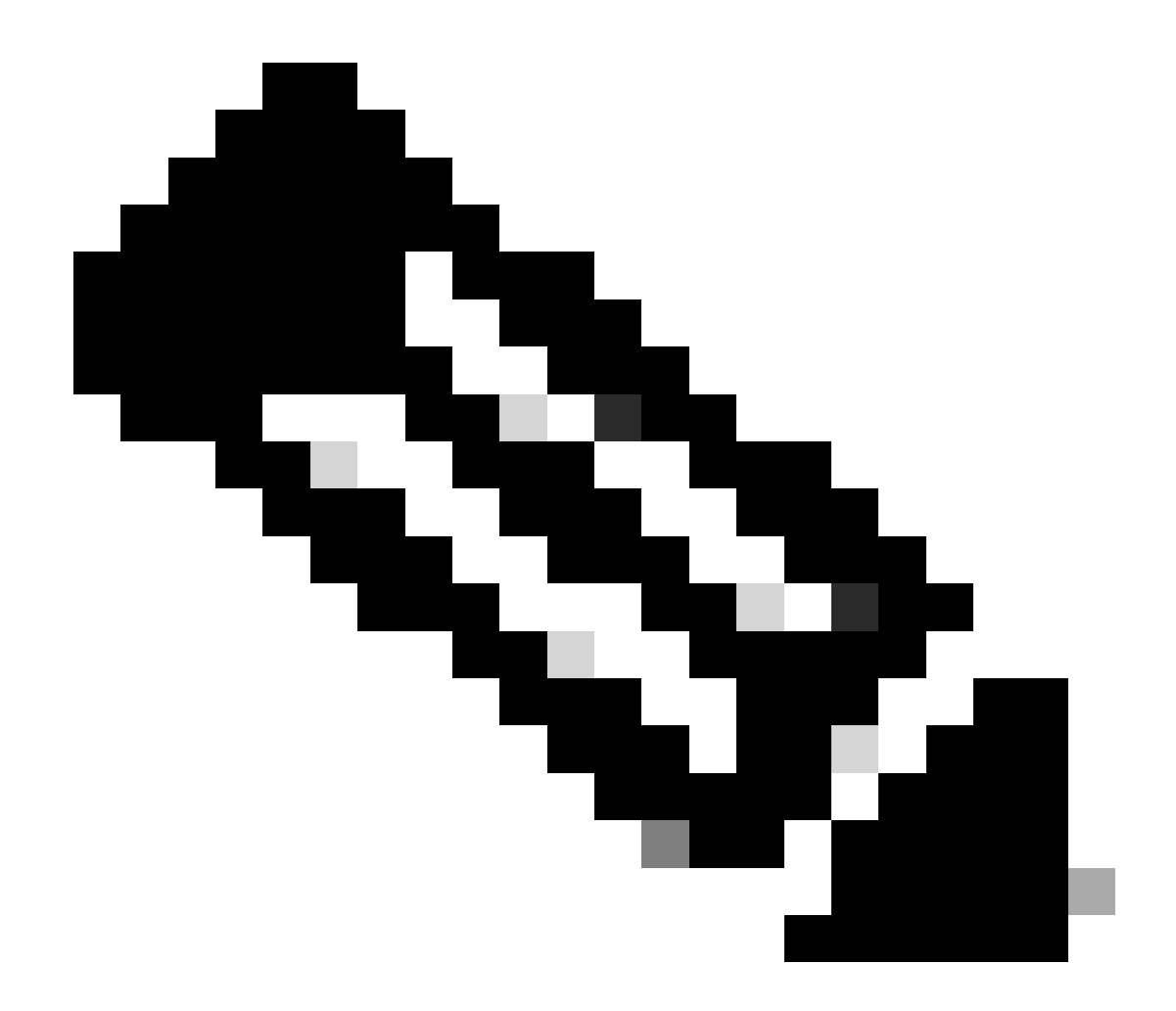

注意:CLI分割隧道配置對於ASA 7.x和8.x均相同。

進入配置模式。

•

<#root>

ciscoasa>

#### enable

Password: \*\*\*\*\*\*\* ciscoasa#

configure terminal

ciscoasa(config)#

建立定義ASA後方的網路的訪問清單。

<#root>

•

ciscoasa(config)#

access-list Split\_Tunnel\_List remark The corporate network behind the ASA.

ciscoasa(config)#

access-list Split\_Tunnel\_List standard permit 10.0.1.0 255.255.255.0

進入要修改的策略的組策略配置模式。

<#root>

ciscoasa(config)#

group-policy hillvalleyvpn attributes

ciscoasa(config-group-policy)#

指定拆分隧道策略。在本示例中,此策略為tunnelspecified。

<#root>

•

ciscoasa(config-group-policy)#

split-tunnel-policy tunnelspecified

指定拆分隧道訪問清單。在本示例中,此清單為Split\_Tunnel\_List。

<#root>

٠

ciscoasa(config-group-policy)#

split-tunnel-network-list value Split\_Tunnel\_List

<#root>

ciscoasa(config)#

tunnel-group hillvalleyvpn general-attributes

將組策略與隧道組關聯

<#root>

٠

ciscoasa(config-tunnel-ipsec)#

default-group-policy hillvalleyvpn

退出兩種配置模式。

•

<#root>

ciscoasa(config-group-policy)#

exit

ciscoasa(config)#

exit

ciscoasa#

將配置儲存到非易失性RAM (NVRAM),並在系統提示指定源檔名時按Enter。

<#root>

ciscoasa#

copy running-config startup-config

Source filename [running-config]? Cryptochecksum: 93bb3217 0f60bfa4 c36bbb29 75cf714a

3847 bytes copied in 3.470 secs (1282 bytes/sec) ciscoasa#

透過CLI配置PIX 6.x

請完成以下步驟:

٠

建立定義PIX後方的網路的訪問清單。

<#root>

PIX(config)#access-list Split\_Tunnel\_List standard permit 10.0.1.0 255.255.255.0

• 建立一個vpn組**vpn3000**,並向其指定分割隧道ACL,如下所示:

<#root>

PIX(config)#

vpngroup vpn3000 split-tunnel Split\_Tunnel\_List

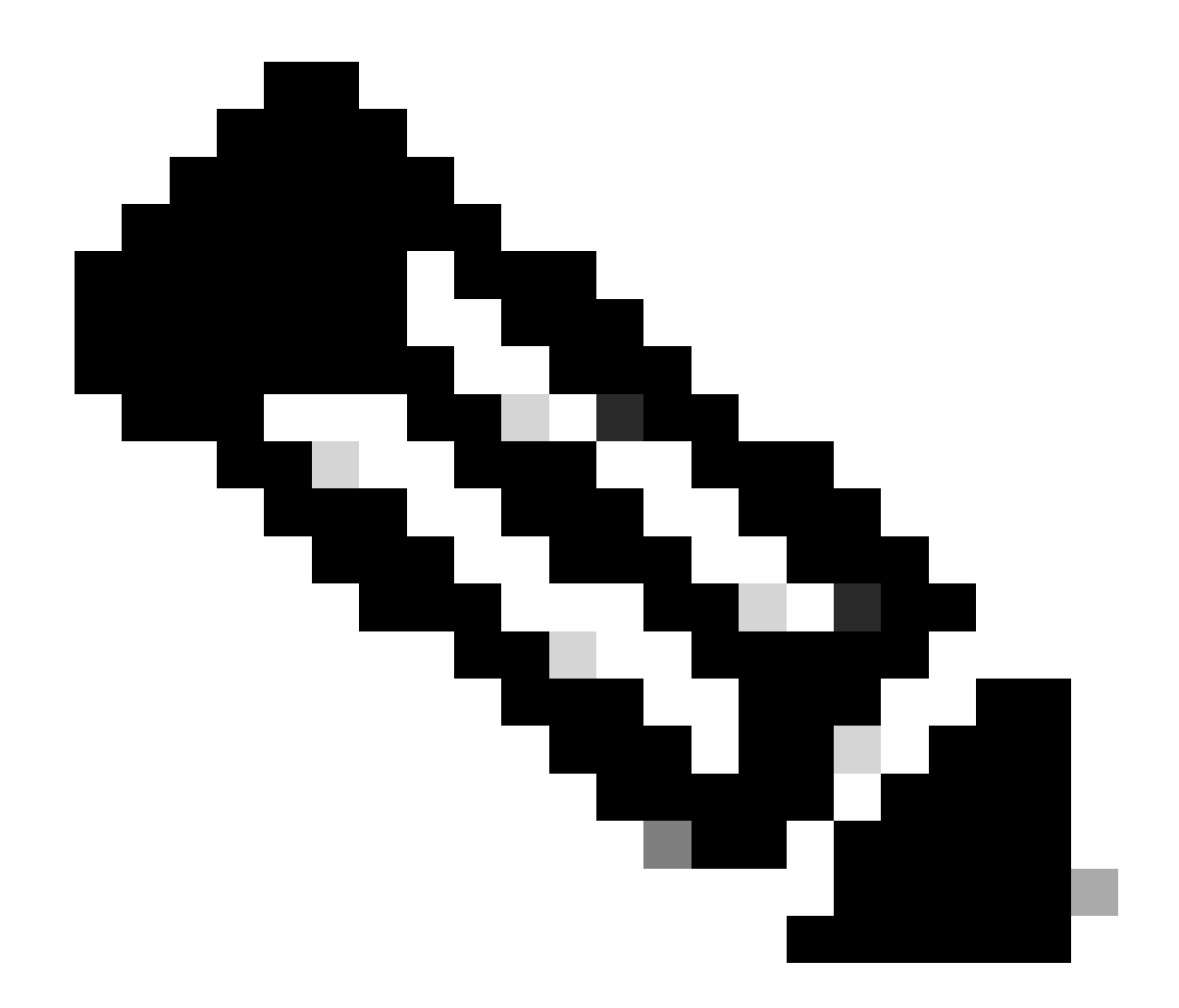

注意:有關PIX 6.x的遠端訪問VPN配置的詳細資訊,請參閱使用Microsoft Windows 2000和2003 IAS RADIUS身份驗證配 置適用於Windows的Cisco Secure PIX Firewall 6.x和Cisco VPN客戶端3.5。

驗證

完成以下部分中的步驟以驗證您的配置。

<u>連線VPN客戶端</u>

<u>檢視VPN客戶端日誌</u>

使用Ping測試本地LAN訪問

連線VPN客戶端

•

•

•

將您的VPN客戶端連線到VPN集中器以驗證您的配置。

從清單中選擇連線條目,並按一下Connect。

| 👌 VPN Client - Version 4.0.5 (Rel)        |                | _IO X         |
|-------------------------------------------|----------------|---------------|
| Connection Entries Status Certificates Lo | g Options Help |               |
| Connect New Import                        | Modily Delete  | Cisco Systems |
| Connection Entries Certificates Log       |                |               |
| Connection Entry                          | Host           | Tiansport _   |
| hilvaleyvpn                               | 172.221.160    | IPSec/UDP     |
|                                           |                |               |
|                                           |                | -             |
| <u>.</u>                                  |                | ×             |

輸入您的認證。

٠

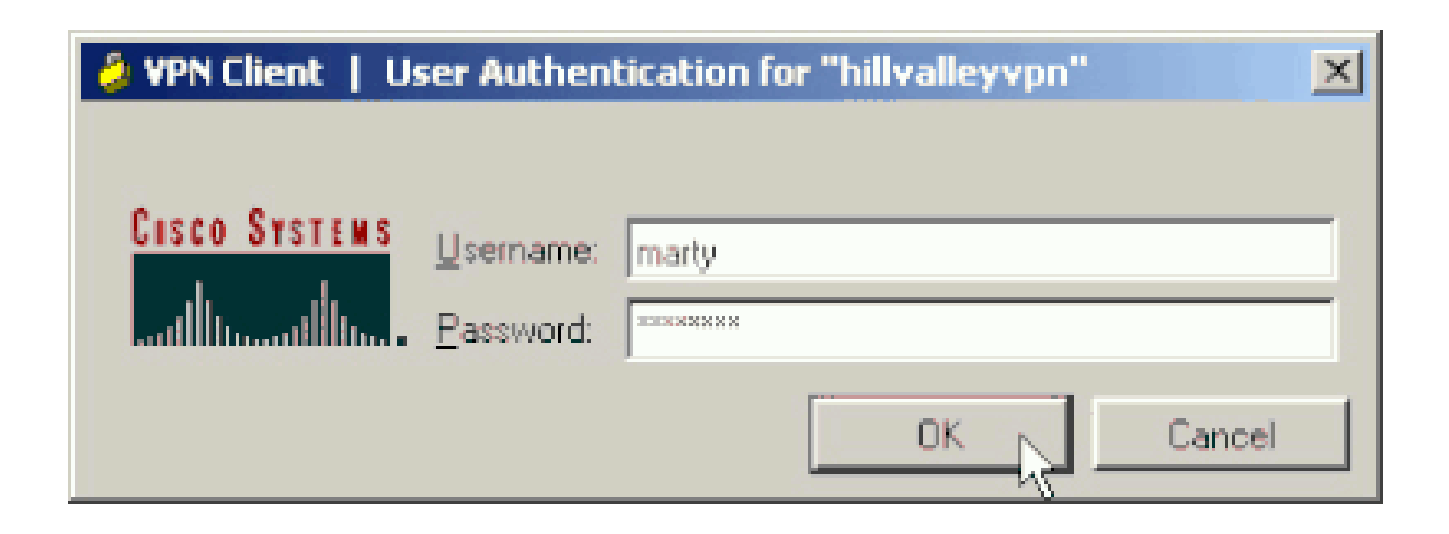

1

選擇Status > Statistics...以便顯示Tunnel Details窗口,您可以在此窗口中檢查隧道特定資訊並檢視資料流。

| unnel Details | Route Details | Frewal                 |                    |
|---------------|---------------|------------------------|--------------------|
| Address Info  | rmation       | Connection Information | É.                 |
| Client:       | 10.0.1.50     | Entry:                 | hillvalley2        |
| Server        | 172.22.1.160  | Time:                  | 0 day(s), 00:00.25 |
| Bytes         |               | Crypto                 |                    |
| Received:     | 0             | Encryption:            | 168-bit 3-DES      |
| Sent          | 1494          | Authentication:        | HMAC-SHA1          |
| Packets       |               | Transport              |                    |
| Encrypted:    | 9             | Transparent Tunneling  | Inactive           |
| Decrypted     | 0             | Local LAN:             | Disabled           |
| Discarded:    | 0             | Compression:           | None               |
| Bypassed:     | 159           |                        |                    |
|               |               |                        | Reset              |
|               |               | ·····                  |                    |

轉至Route Details頁籤,檢視VPN客戶端保護到ASA的路由。

在本示例中,VPN客戶端保護對10.0.1.0/24的訪問,而所有其他流量均未加密,也未通過隧道傳送。

| 6 | VPN Client   Sta | tistics            |                |               | x |
|---|------------------|--------------------|----------------|---------------|---|
|   | Tunnel Details   | oute Details Frewa |                |               |   |
|   | Local LAN Routes | , ki               | Secured Routes |               |   |
|   | Network          | Subnet Mask        | Network        | Subnet Mask   |   |
|   |                  |                    | 10.0.1.0       | 255.255.255.0 |   |
|   |                  |                    |                |               |   |
|   |                  |                    |                |               |   |
|   |                  |                    |                |               |   |
|   |                  |                    |                |               |   |
|   |                  |                    |                |               |   |
|   |                  |                    |                |               |   |
|   |                  |                    |                |               |   |
|   |                  |                    |                |               |   |
|   |                  |                    |                |               |   |

#### 檢視VPN客戶端日誌

檢查VPN客戶端日誌時,您可以確定是否設定了指定分割隧道的引數。要檢視日誌,請轉到VPN Client中的Log頁籤。然後按一下Log Settings以調整記錄的內容。在本示例中,IKE設定為3 - High,而所有其他日誌元素設定為1 - Low。

| VPN Client - Version 4.0.5 (Rel)                                                                                                    |               |
|----------------------------------------------------------------------------------------------------|---------------|
| Connection Entries Status Certificates Log Options Help                                                                                                    |               |
| Disable Clear Log Settings Log Window                                                                                                    | CISCO STATEMS |
| Connection Entries Certificates Log                                                                                                    |               |
| Cisco Systems VPN Client Version 4.0.5 [Ref/C<br>Copyright (C) 1999-2003 Cisco Systems, Inc. All Rights Reserved.<br>Client Type(s): Windows, WinNT<br>Running on: 5.1.2600 Service Pack 2 |               |
| Not connected.                                                                                                    |               |

Cisco Systems VPN Client Version 4.0.5 (Rel) Copyright (C) 1998-2003 Cisco Systems, Inc. All Rights Reserved. Client Type(s): Windows, WinNT Running on: 5.1.2600 Service Pack 2

1 14:20:09.532 07/27/06 Sev=Info/6 IKE/0x6300003B Attempting to establish a connection with 172.22.1.160.

!--- Output is supressed

18 14:20:14.188 07/27/06 Sev=Info/5 IKE/0x6300005D Client sending a firewall request to concentrator

19 14:20:14.188 07/27/06 Sev=Info/5 IKE/0x6300005C Firewall Policy: Product=Cisco Systems Integrated Client, Capability= (Centralized Protection Policy).

20 14:20:14.188 07/27/06 Sev=Info/5 IKE/0x6300005C Firewall Policy: Product=Cisco Intrusion Prevention Security Agent, Capability= (Are you There?).

21 14:20:14.208 07/27/06 Sev=Info/4 IKE/0x63000013 SENDING >>> ISAKMP OAK TRANS \*(HASH, ATTR) to 172.22.1.160

22 14:20:14.208 07/27/06 Sev=Info/5 IKE/0x6300002F Received ISAKMP packet: peer = 172.22.1.160

23 14:20:14.208 07/27/06 Sev=Info/4 IKE/0x63000014 RECEIVING <<< ISAKMP OAK TRANS \*(HASH, ATTR) from 172.22.1.160

24 14:20:14.208 07/27/06 Sev=Info/5 IKE/0x63000010

MODE\_CFG\_REPLY: Attribute = INTERNAL\_IPV4\_ADDRESS: , value = 10.0.1.50 14:20:14.208 07/27/06 Sev=Info/5 25 IKE/0x63000010 MODE\_CFG\_REPLY: Attribute = INTERNAL\_IPV4\_NETMASK: , value = 255.255.255.0 14:20:14.208 07/27/06 Sev=Info/5 IKE/0x630000D 26 MODE\_CFG\_REPLY: Attribute = MODECFG\_UNITY\_SAVEPWD: , value = 0x00000000 14:20:14.208 07/27/06 Sev=Info/5 IKE/0x630000D 27 MODE\_CFG\_REPLY: Attribute = MODECFG\_UNITY\_PFS: , value = 0x00000000 28 14:20:14.208 07/27/06 Sev=Info/5 IKE/0x6300000E MODE\_CFG\_REPLY: Attribute = APPLICATION\_VERSION, value = Cisco Systems, Inc ASA5510 Version 7.2(1) built by root on Wed 31-May-06 14:45 !--- Split tunneling is permitted and the remote LAN is defined. 29 14:20:14.238 07/27/06 Sev=Info/5 IKE/0x630000D MODE\_CFG\_REPLY: Attribute = MODECFG\_UNITY\_SPLIT\_INCLUDE (# of split\_nets), value = 0x000000130 14:20:14.238 07/27/06 Sev=Info/5 IKE/0x6300000F SPLIT\_NET #1 subnet = 10.0.1.0mask = 255.255.255.0protocol = 0src port = 0dest port=0 !--- Output is supressed.

使用Ping測試本地LAN訪問

測試VPN客戶端在透過隧道連線到ASA時是否配置了分割隧道的另一種方法是:在Windows命令列中使用ping命令。VPN客戶端的本 地LAN是192.168.0.0/24,而網路中存在IP地址為192.168.0.3的另一台主機。

<#root>

C:\>

ping 192.168.0.3

Pinging 192.168.0.3 with 32 bytes of data:

Reply from 192.168.0.3: bytes=32 time<1ms TTL=255 Reply from 192.168.0.3: bytes=32 time<1ms TTL=255

```
Reply from 192.168.0.3: bytes=32 time<1ms TTL=255
Reply from 192.168.0.3: bytes=32 time<1ms TTL=255
Ping statistics for 192.168.0.3:
    Packets: Sent = 4, Received = 4, Lost = 0 (0% loss),
Approximate round trip times in milli-seconds:
    Minimum = 0ms, Maximum = 0ms, Average = 0ms</pre>
```

#### 疑難排解

分割通道ACL中的專案數限制

ACL中用於分割隧道的條目數量存在限制。建議不要使用50到60個以上的ACE條目以獲得滿意的功能。建議您實施子網劃分功能以 覆蓋一系列IP地址。

相關資訊

- 使用ASDM將PIX/ASA 7.x配置為遠端VPN伺服器的配置示例
- <u>Cisco ASA 5500系列調適型安全裝置</u>
- 思科技術支援與下載

#### 關於此翻譯

思科已使用電腦和人工技術翻譯本文件,讓全世界的使用者能夠以自己的語言理解支援內容。請注 意,即使是最佳機器翻譯,也不如專業譯者翻譯的內容準確。Cisco Systems, Inc. 對這些翻譯的準 確度概不負責,並建議一律查看原始英文文件(提供連結)。